# Canon

Satera MF4380dn/MF4370dn MF4350d/MF4330d D450

# スタートアップガ<mark>イド</mark>

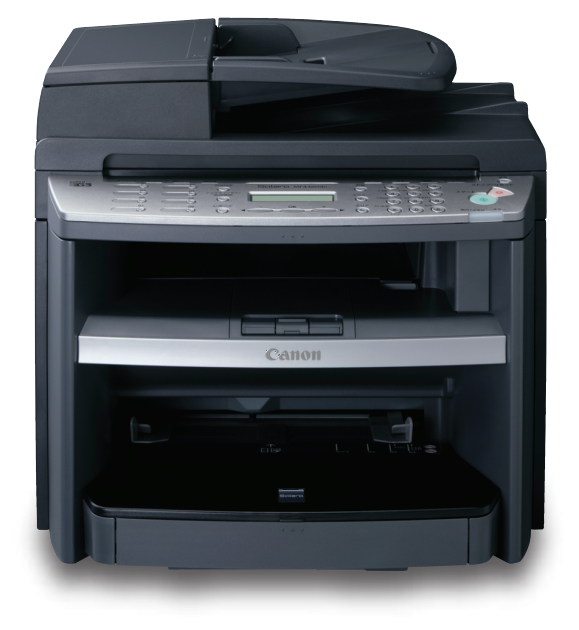

ご使用前に必ず本書をお読みください。 将来いつでも使用できるように大切に保管して<mark>ください</mark>。

こんなことができます 目的の機能を使用するための設定 本製品のセットアップ

ファクスの設定 (MF4380dn/MF4370dn/MF4350d のみ)

ネットワーク接続の設定 (MF4380dn/MF4370dnのみ)

コンピュータでのソフトウェア設定

付録

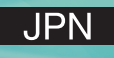

|   | こんなことができます                               | 1             |
|---|------------------------------------------|---------------|
| 1 | わていたなれる機能                                | ו<br>ר        |
| 1 | 日的の機能を使用9るにのの設正                          | Z             |
| 2 | <b>本彩品のセットバッノ</b><br>同畑ロな疎刻する            | <b>נ</b><br>כ |
|   | 「 り他 ロ                                   | כ<br>ר        |
|   | MF4370dn                                 |               |
|   | MF4350d/MF4330d                          | 3             |
|   | 機種共通                                     | 4             |
|   | 設置スペース                                   | 5             |
|   | 回梱されているマニエノルについて                         | 00<br>6       |
|   | 用紙力セットを組み立て、用紙を                          | 0             |
|   | セットする                                    | 9             |
|   | MF4380dn/MF4370dn/D450の場合                | 9             |
|   | MF4350d/MF4330d の場合                      | 11            |
|   | 電源コードを接続し、電源を入れる…                        | .13           |
| 3 | ファクスの設定(MF4380dn/                        |               |
|   | MF43/0dn/MF4350dのみ)                      | 14            |
|   | 電話凹線を按約9る<br>発信ニのファクフ <del>来</del> 早と敗称た | .14           |
|   | 光信儿のノバノス街方と哈州を<br>登録する                   | 15            |
|   |                                          | .15           |
|   | 発信元の情報                                   | 16            |
|   | 日付/時刻を設定する                               | 17            |
|   | 受信モードを選択する                               | 18            |
|   | 受信セートの説明                                 | 18<br>סכ      |
| л | フリアベで区向してない。物口                           | 20            |
| 4 | イットクーク接続の設定<br>(MF4380dn/MF4370dn のみ)    | 21            |
|   | LAN ケーブルを接続する                            | .21           |
|   | 互換性があるネットワークケーブル                         | 21            |
|   | ネットワークに接続する                              | 22            |
|   | IP アドレス取得設定                              | 22            |
|   | 目 19 取得                                  | 22<br>רכ      |
|   | IP アドレス設定確認<br>IP アドレスの手動設定              | 22<br>23      |
| 5 | コンピュータでのソフトウェア設定                         | ·· 20         |
|   | コンピュータと本製品の接続方法の                         |               |
|   | 種類                                       | 24            |
|   | ネットワーク接続                                 | 24            |
|   |                                          | 24            |
|   | ユーザソフトウエア CD-ROM に<br>ついて                | 25            |
|   | フレマビューク<br>シットワーク<br>培結(MF4380dn/        |               |
|   | $MF4370dn \mathcal{O}\mathcal{A}$        | 27            |
|   | MF ドライバのインストール                           | 27            |
|   | Color Network ScanGear の                 |               |
|   | インストール                                   | 29            |
|   | イノストールの確認<br>UCD 技结                      | 3]<br>רכ      |
|   | USD 按耐:<br>ドライバと Toolboy のインストール         | שב<br>רצ      |
|   |                                          |               |
|   | インストールの確認                                | 35            |

目次

| 6 付録                       | . 36 |
|----------------------------|------|
| アンインストール手順                 | 36   |
| MF Toolbox の削除 (USB 接続のみ)  | 36   |
| MF ドライバの削除                 | 36   |
| Color Network ScanGear の削除 | 37   |
| オンラインヘルプの使い方               | 37   |
| ユーザマニュアル CD-ROM            |      |
| (e- マニュアル)                 | 38   |
| 動作環境                       | 38   |
| ユーザマニュアル CD-ROM            |      |
| (e- マニュアル)の使い方             | 39   |

# こんなことができます

本マニュアルでは、以下の図の機能を使用するために必要な本体の設定方法とソフトウェアのインス トール方法を説明しています。

機能の詳細については、基本操作ガイドまたは e-マニュアルを参照してください。

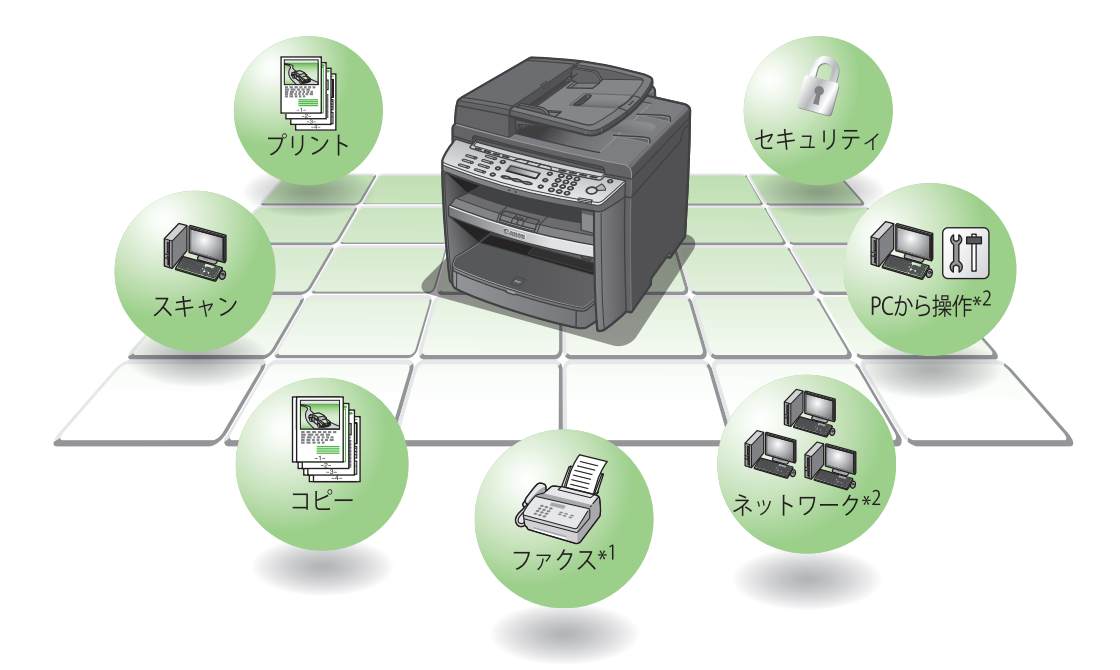

\*1 ファクスは、MF4380dn/MF4370dn/MF4350d のみ利用できます。 \*2 ネットワークは MF4380dn/MF4370dn のみ利用できます。

本書で使われているイラストは、 特にお断りがない限り、MF4380dn のものです。MF4380dn、 MF4370dn、MF4350d、MF4330d、D450の製品間に違いがあるときは、「MF4380dn の場合」のよう に明示しています。

本書で使われている画面は、MF4380dnのもので、製品購入時の画面内容を掲載しています。お使い になる製品によっては掲載している画面内容と一部異なる場合があります。

# お使いになれる機能

お使いになれる機能を製品別に紹介します。

#### ○:使用できます

×:使用できません

|                 | コピー | プリント | ファクス | USB<br>スキャン | ネットワー<br>クスキャン | リモート UI<br>(ネットワー<br>クボード) | 片面 ADF | 両面 ADF |
|-----------------|-----|------|------|-------------|----------------|----------------------------|--------|--------|
| Satera MF4380dn | 0   | 0    | 0    | 0           | 0              | 0                          | ×      | 0      |
| Satera MF4370dn | 0   | 0    | 0    | 0           | 0              | 0                          | 0      | ×      |
| Satera MF4350d  | 0   | 0    | 0    | 0           | ×              | ×                          | 0      | ×      |
| Satera MF4330d  | 0   | 0    | ×    | 0           | ×              | ×                          | 0      | ×      |
| Satera D450     | 0   | 0    | ×    | $\bigcirc$  | ×              | ×                          | ×      | 0      |

目的の機能を使用するための設定

各機能(コピー、ファクス、プリント、スキャン、PC プリント、PC ファクス、リモート UI)を使用 するには、以下の流れに沿って設定してください。

例えば、コピー機能のみ使用する場合は「必須の設定」を、コピー機能とファクス機能の両方を使用 する場合は「必須の設定」と「ファクス設定」を設定します。

Satera MF4380dn/MF4370dn/MF4350d/MF4330d/D450

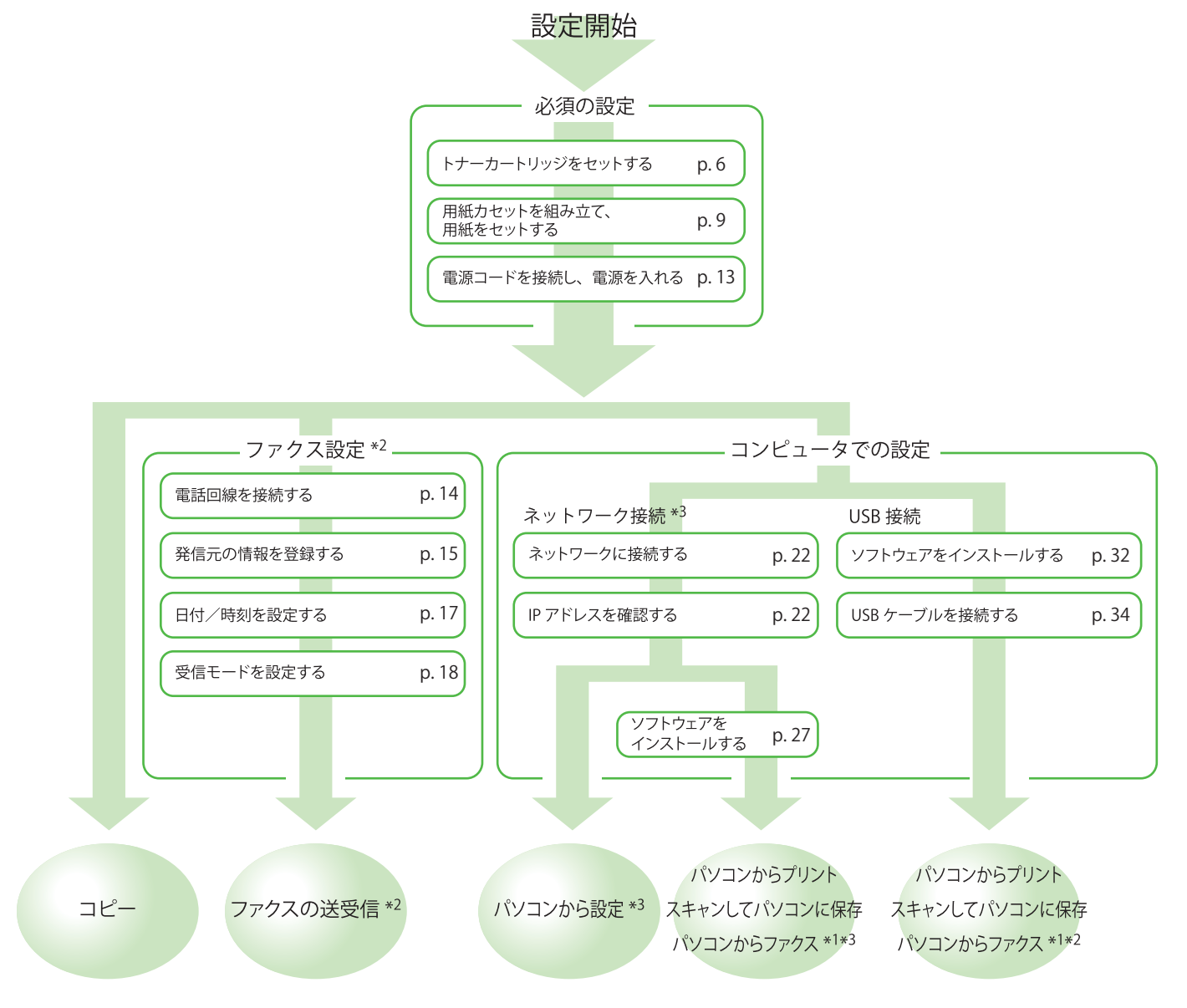

\*1ファクスを使用する場合は、電話線コードを接続する必要があります。

\*2 この機能は、MF4380dn/MF4370dn/MF4350d のみ利用できます。

\*<sup>3</sup>この機能は、MF4380dn/MF4370dnのみ利用できます。

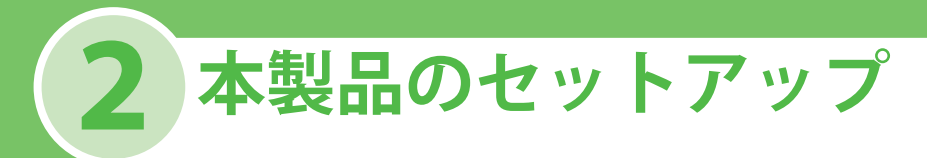

# 同梱品を確認する

### MF4380dn/D450

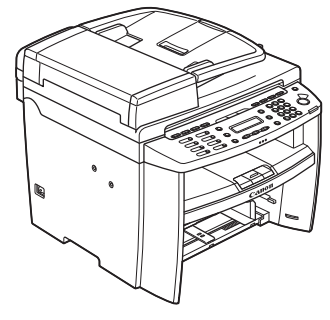

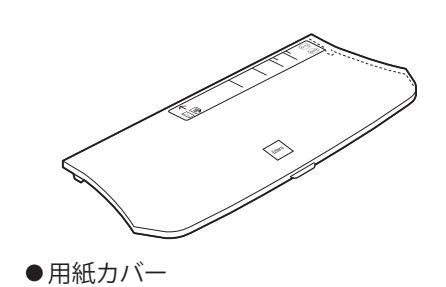

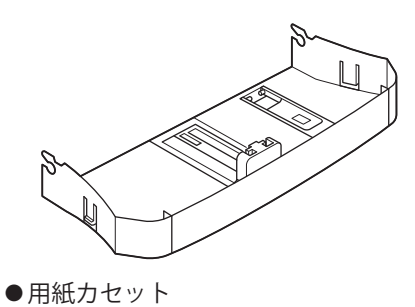

●本体

### **MF4370dn**

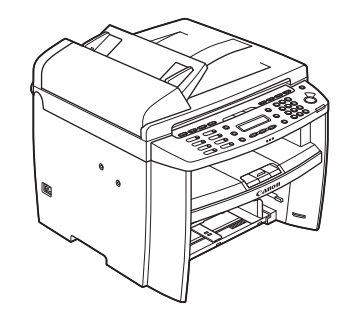

●用紙カバー

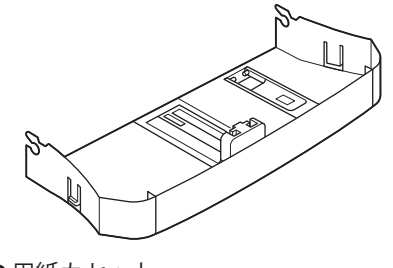

●本体

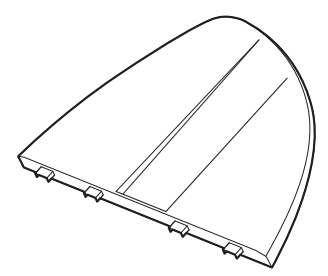

●用紙カセット

●原稿給紙トレイ

### MF4350d/MF4330d

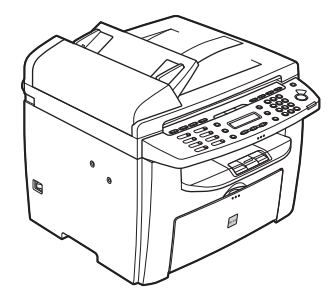

●本体

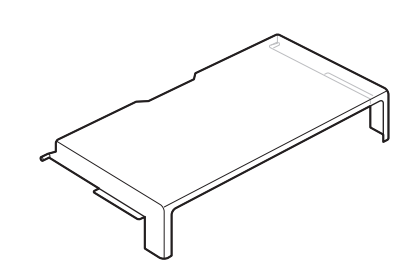

●用紙カバー(本体内部に入っています) ●原稿給紙トレイ

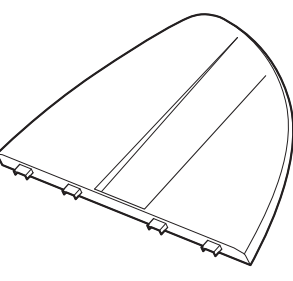

### 機種共通

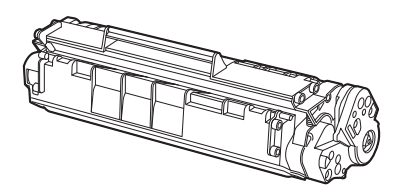

●トナーカートリッジ

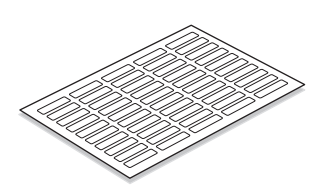

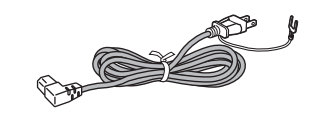

●電源コード

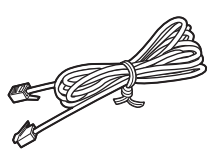

●電話線コード (MF4380dn/MF4370dn/ MF4350d のみ)

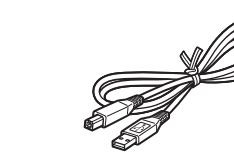

- ●宛先ラベル(MF4380dn/MF4370dn/ ●USB ケーブル MF4350d のみ)
- ●スタートアップガイド(本書)
- 操作ガイド(基本編)
- ●ユーザマニュアル CD-ROM
- ●ユーザソフトウェア CD-ROM
- ●保証書
- ●アンケートはがき
   ●サテラ レーザービームプリンタ複合 機 サポートガイド

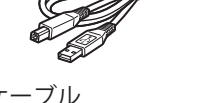

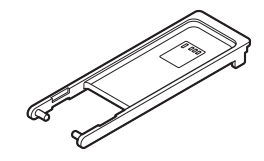

- ●はがき用ガイド\* (用紙カセット内部に入っています。)
- \* 使い方については、 操作ガイド(基本 編)「第2章原稿と用紙の取り扱い」「用 紙をセットする」を参照してください。

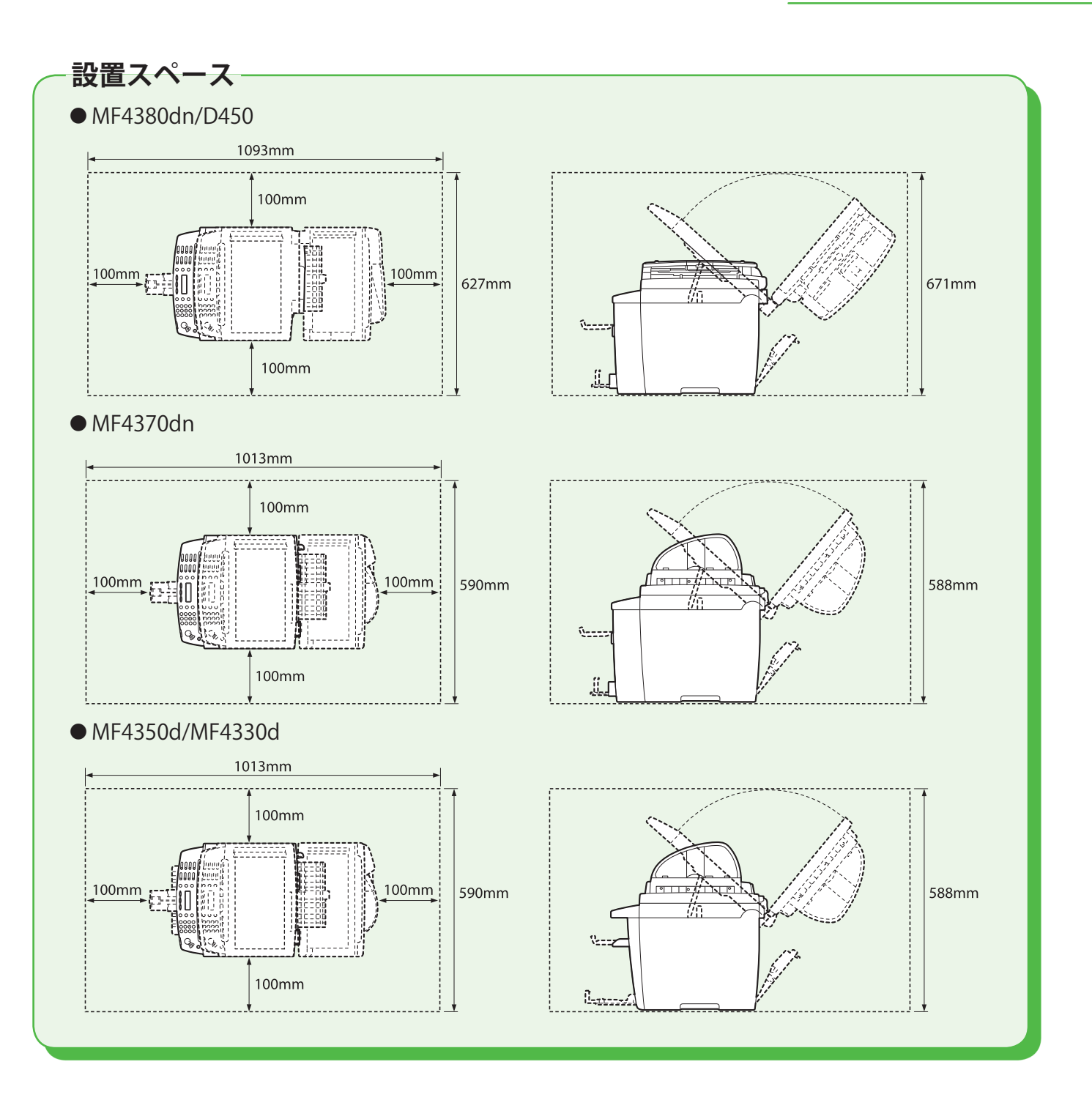

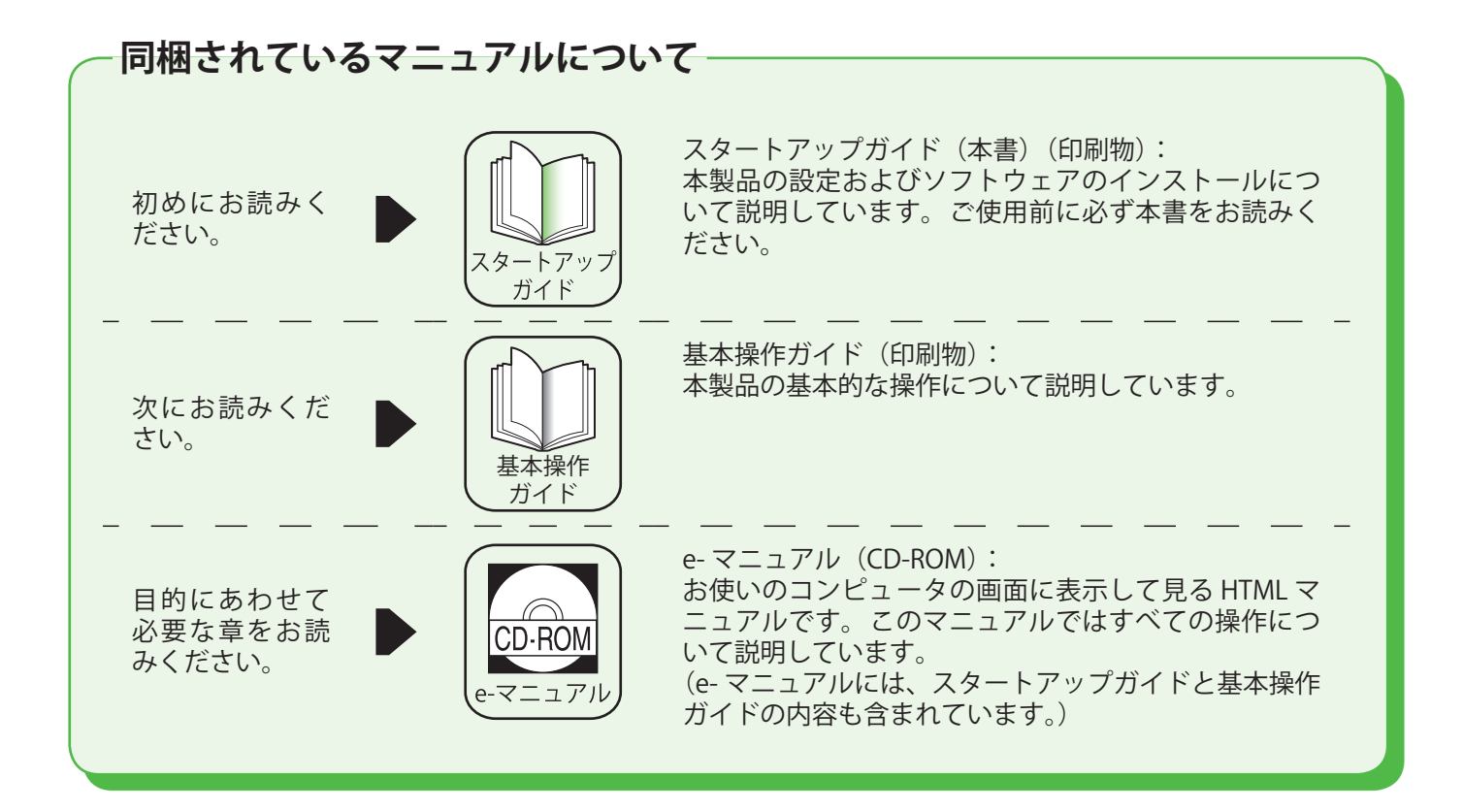

# トナーカートリッジをセットする

- ここでは、トナーカートリッジのセットについて説明します。
- トナーカートリッジを保護袋から取り出します。

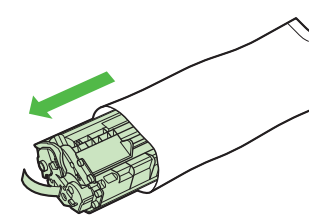

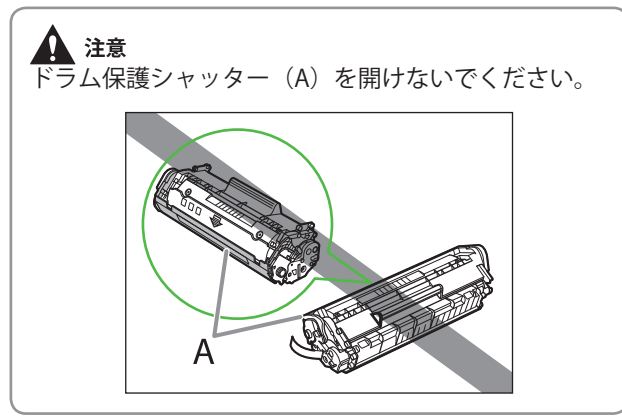

トナーカートリッジをゆっくりと数回振って、内部のトナーを均一にならします。

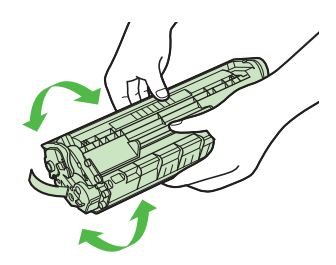

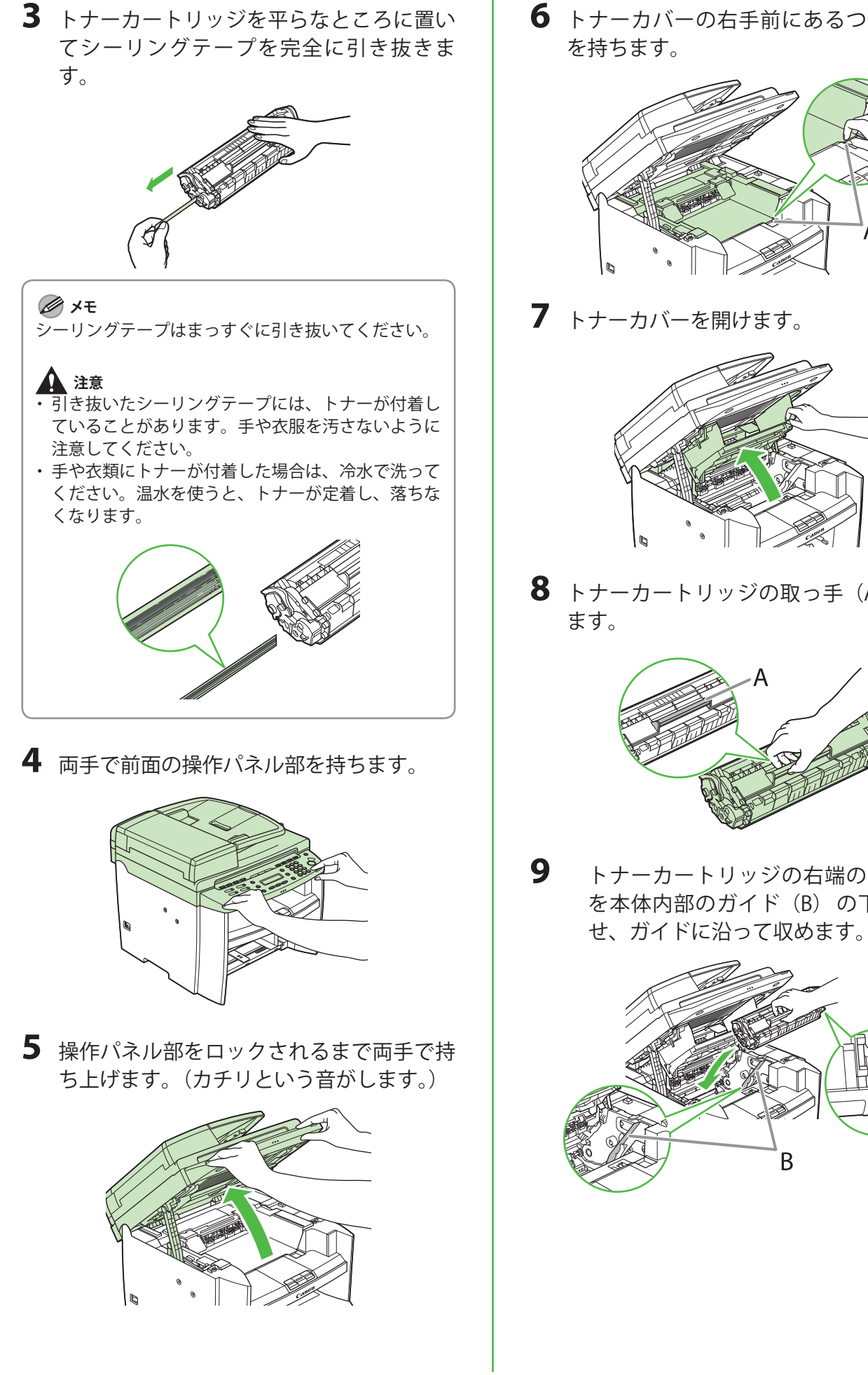

**6** トナーカバーの右手前にあるつまみ(A) を持ちます。

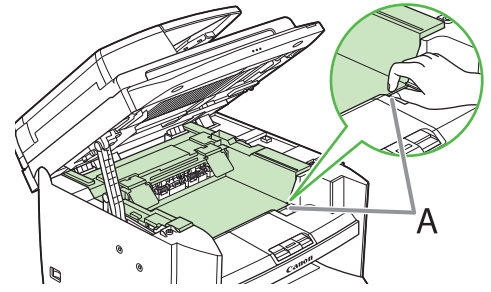

7 トナーカバーを開けます。

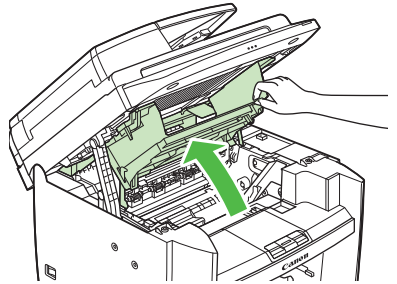

**8** トナーカートリッジの取っ手(A)を持ち

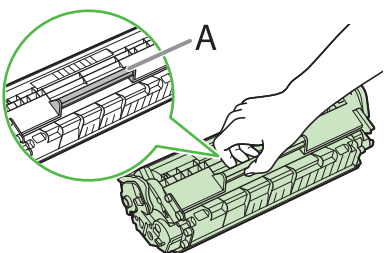

トナーカートリッジの右端の突起(A) を本体内部のガイド(B)の下側に合わ

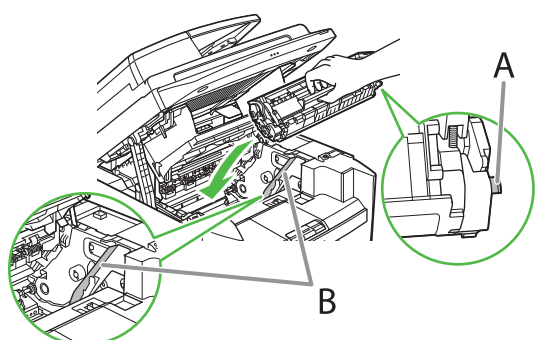

**10** トナーカートリッジが完全に本体に収まるまで手で押し込みます。

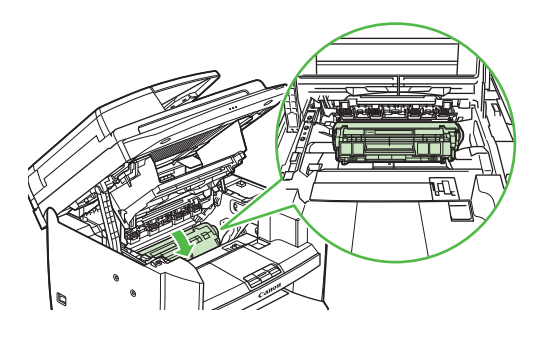

**11** トナーカバーの右手前にあるつまみ (A)を持ちます。

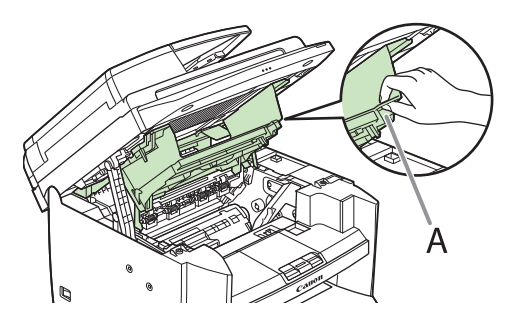

12 トナーカバーを閉じます。

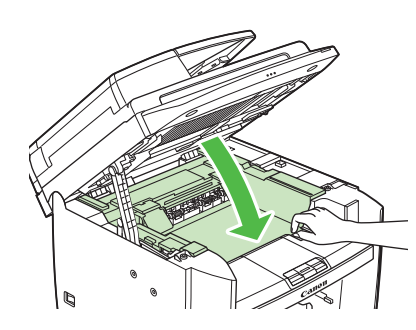

13 操作パネル部を下げます。

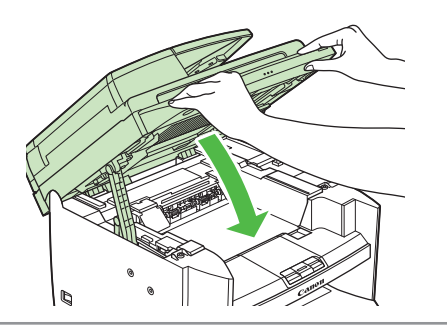

### 1 注意

 ・指を挟まないよう注意してください。
 ・トナーカバーが閉まらない場合は、無理に閉めない でください。トナーカバーを開けて、トナーカート リッジが正しくセットされているかを確認してくだ さい。

# 用紙カセットを組み立て、用紙をセットする

### MF4380dn/MF4370dn/D450 の場合

**1** 用紙カセット両端のガイド(B)を、本体 内部の突起(A)に合わせます。

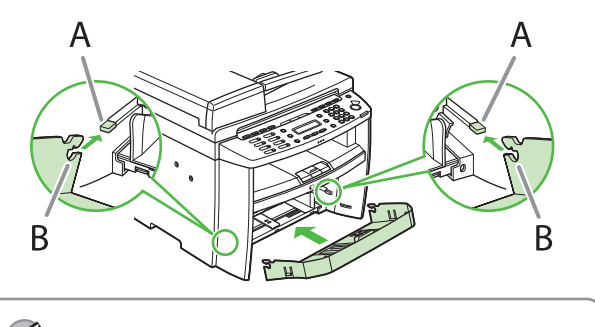

✓ メモ カセットの前端を上げて斜めにして装着してください。

2 用紙カセットの両端のフック(A)と本体 内部の突起(B)が噛み合うまで用紙カセ ットを押し込みます。

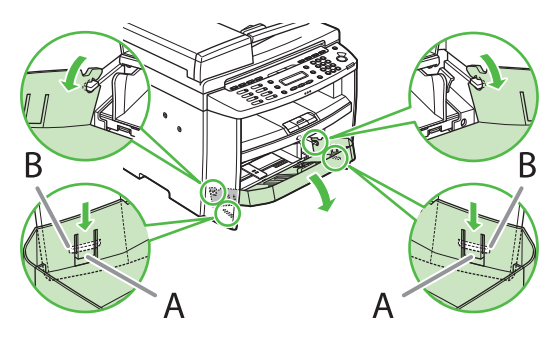

3 用紙カセットの前面部を開きます。

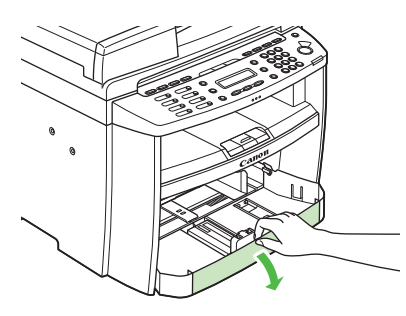

**4** 用紙後端ガイド(A) をスライドさせま す。

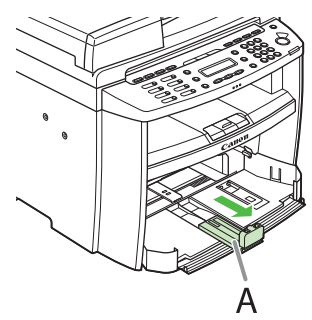

5 左右の用紙ガイド(A)をつまみながら用 紙サイズに合うようスライドさせます。

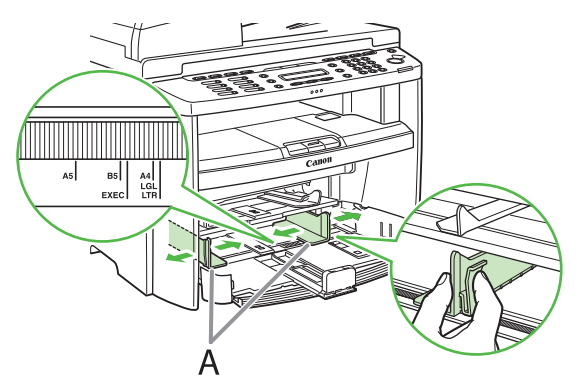

#### 🧭 XE

用紙ガイドがセットする用紙サイズの位置に合ってい るかを必ず確認してください。用紙ガイドがセットす る用紙サイズの位置に合っていないと、出力した用紙 の斜行や給紙不良の原因となります。

6 用紙をよくさばき、端をそろえます。

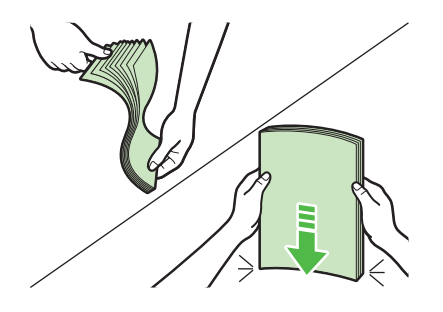

7 印刷する面を上にして用紙をセットします。セットした用紙の高さが、用紙ガイドのツメ(A)より下にあることを確認してください。

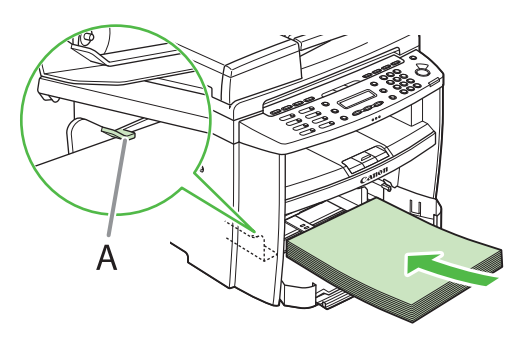

8 用紙後端ガイドを、用紙サイズに合うよう スライドさせます。

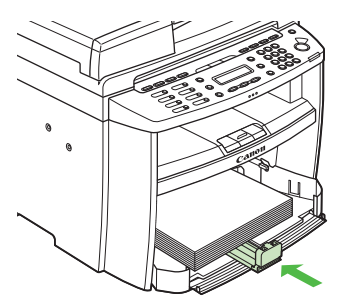

9 用紙カセットの前面部を閉めます。

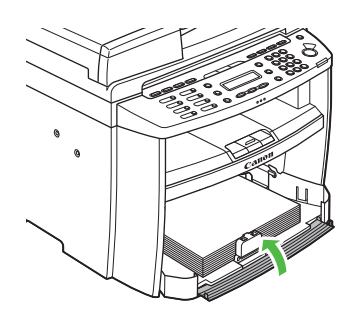

**10** 用紙カバーの端(A) と用紙カセットの 端(B) を合わせます。

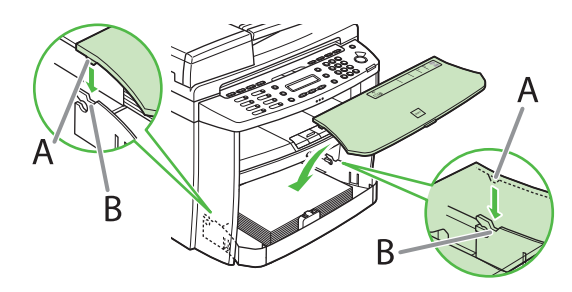

🧭 ¥Ŧ

MF4370dn は、ADF に原稿給紙トレイを差し込みます。

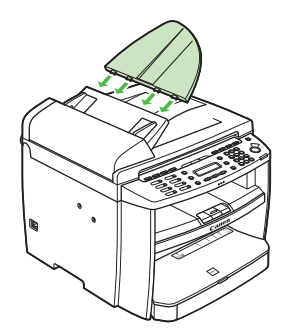

- ・工場出荷時には、メニュー設定の用紙サイズと種類 はそれぞれくA4>、<フツウシ>に設定されてい ます。それ以外の用紙をセットするときは、〇[用 紙設定]を押して用紙サイズと種類を変更してくだ さい。詳細は、e-マニュアル「本機の紹介」「用紙 カセットの用紙サイズと種類を設定する」を参照し てください。
- ・手差しトレイに用紙をセットする方法については、
   e-マニュアル「本機の紹介」「手差しトレイの用紙 サイズと種類を設定する」を参照してください。
- ・はがきをセットする方法については、e-マニュアル 「本製品の紹介」「用紙をセットする」を参照してく ださい。
- ・出力された紙が下に落ちてしまう場合は、排紙トレ イの延長部を引き出し、排紙ストッパーを上げてく ださい。

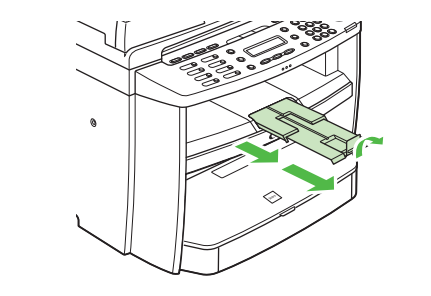

### <u>MF4350d/MF4330d の場合</u>

1 用紙トレイを開きます。

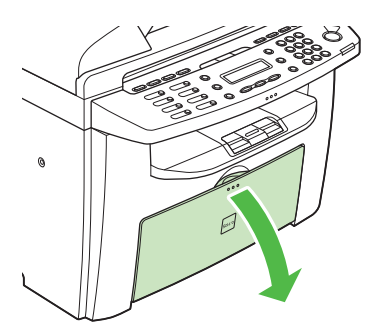

 本体内部から用紙カバーを手前にスライド させて取り出します。

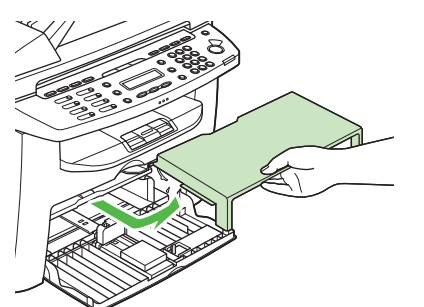

**3** 用紙後端ガイド(A) をスライドさせま す。

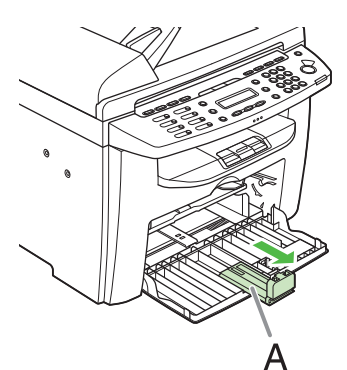

**4** 左右の用紙ガイド(A) をつまみながら用 紙サイズに合うようスライドさせます。

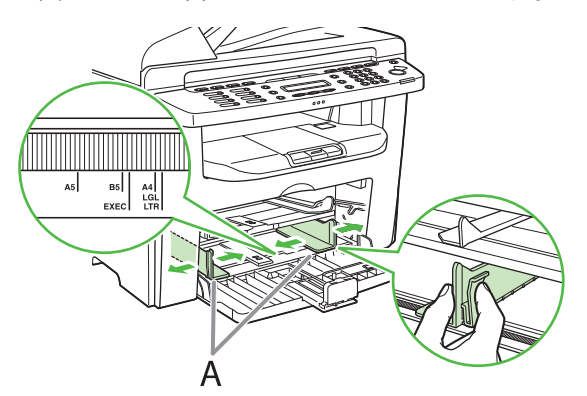

#### 🧭 XE

用紙ガイドがセットする用紙サイズの位置に合ってい るかを必ず確認してください。用紙ガイドがセットす る用紙サイズの位置に合っていないと、出力した用紙 の斜行や給紙不良の原因となります。

5 用紙をよくさばき、端をそろえます。

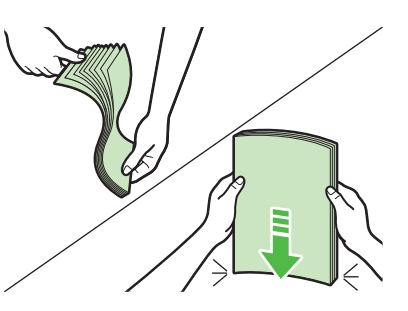

6 印刷する面を上にして用紙をセットします。セットした用紙の高さが、用紙ガイドのツメ(A)より下にあることを確認してください。

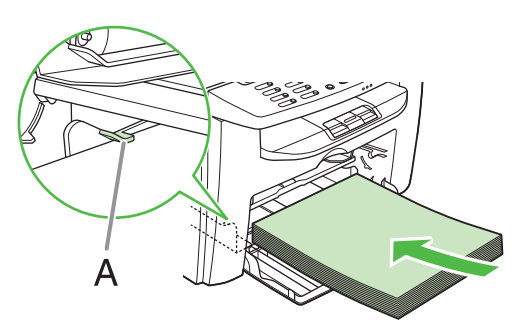

**7** 用紙後端ガイドを、用紙サイズに合うよう スライドさせます。

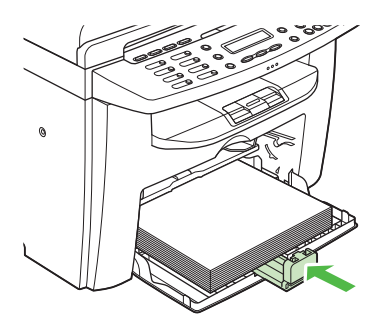

8 用紙カバーの両側の突起(A)を本体内部 のガイド(B)に合わせて奥までスライド させて、用紙カバーをセットします。

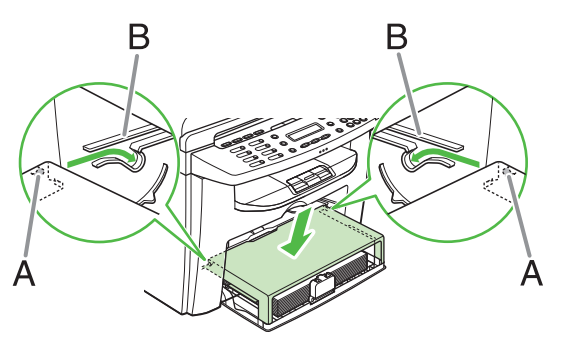

※モ
 • MF4350d/MF4330d は、ADF に原稿給紙トレイを差し込みます。

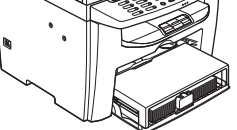

- ・工場出荷時には、メニュー設定の用紙サイズと種類 はそれぞれくA4>、<フツウシ>に設定されてい ます。それ以外の用紙をセットするときは、〇[用 紙設定]を押して用紙サイズと種類を変更してくだ さい。詳細は、e-マニュアル「本機の紹介」「用紙 カセットの用紙サイズと種類を設定する」を参照し てください。
- ・手差しトレイに用紙をセットする方法については、 e-マニュアル「本機の紹介」を参照してください。
- ・はがきをセットする方法については、基本操作ガイ ド「第2章原稿と用紙の取り扱い」「用紙をセット する」を参照してください。
- ・出力された紙が下に落ちてしまう場合は、排紙トレイの延長部を引き出し、排紙ストッパーを上げてください。

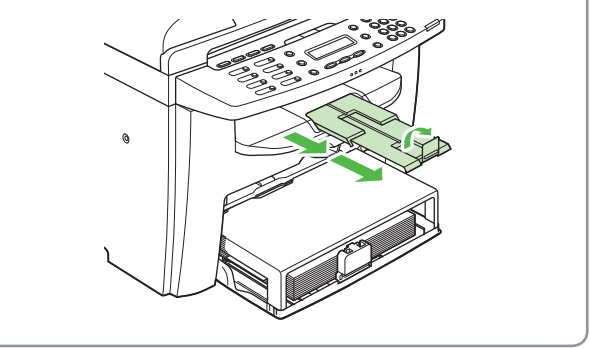

## 電源コードを接続し、電源を入れる

1 付属の電源コードを本体の裏側にある電源 ソケットに差し込みます。アース線をアー ス端子に接続したあと、電源コードのプラ グを電源コンセントに差し込み、主電源ス イッチ(A)を押して電源を入れます。

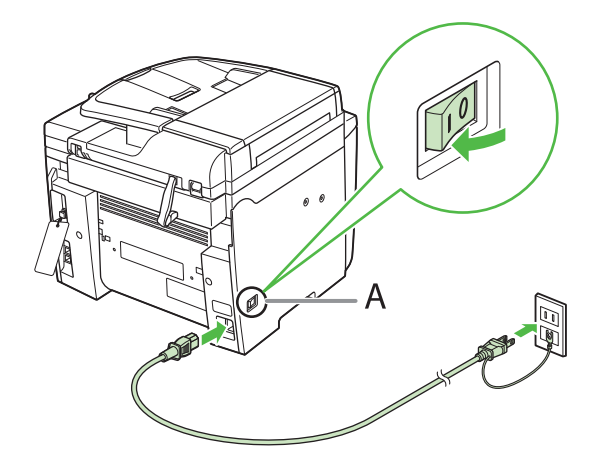

#### 🧭 ¥Ŧ

この時点で USB ケーブルは接続しないでください。 USB ケーブルはソフトウェアのインストールのとき に接続します。(本製品とコンピューターをネット ワーク接続して使用する場合は、USB ケーブルは使 用しません。)

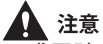

- ・感電防止のため必ずアース線を接続してください。
   ・アース線を接続する場合は、必ず電源プラグを電源 コンセントに接続する前に行ってください。また、
- アース線を取り外す場合は、必ず電源プラグを電源 コンセントから抜いて行ってください。

2 ディスプレイに待受画面が表示されます。

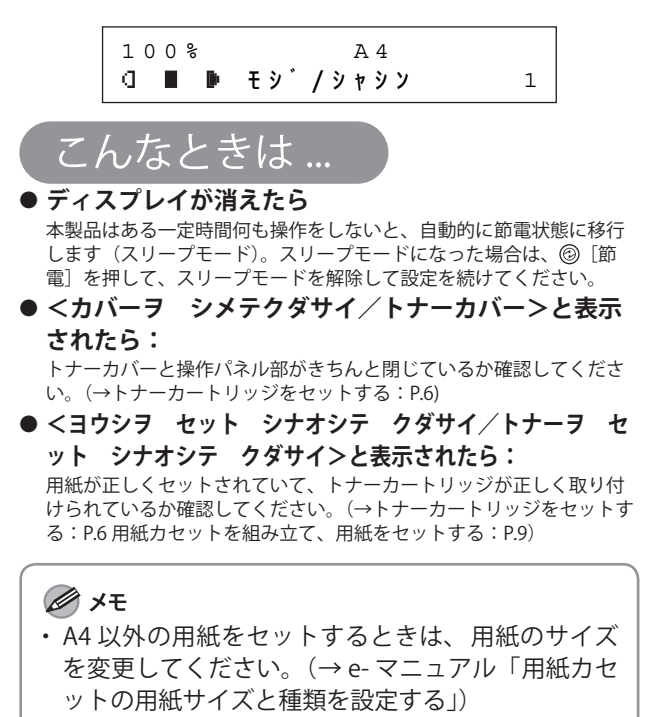

・本体から電源コードを取り外した場合は、5秒以上 経ってから電源コードを差しなおしてください。

# **3** ファクスの設定(MF4380dn/ MF4370dn/MF4350dのみ)

ここではファクスの設定について説明します。MF4330d/D450 をご使用の場合は、5 章「コンピュー タでのソフトウェア設定」に進んでください。

# 電話回線を接続する

●付属の電話線コードを本体の裏側にある電話回線端子(A)に接続し、もう片方の端を壁側の電話回線コネクタに 接続します。

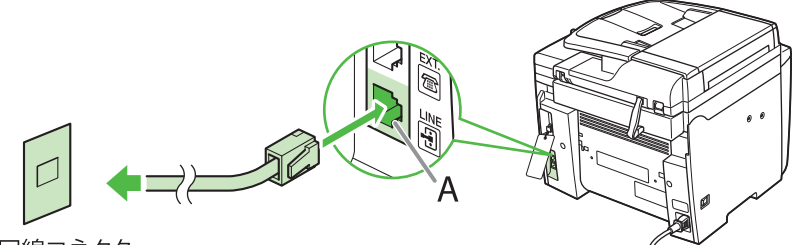

電話回線コネクタ

●市販の電話機や留守番電話機を接続する場合は、その電話機の電話線コードを本体の裏側にある外部機器端子
 (B)に接続します。

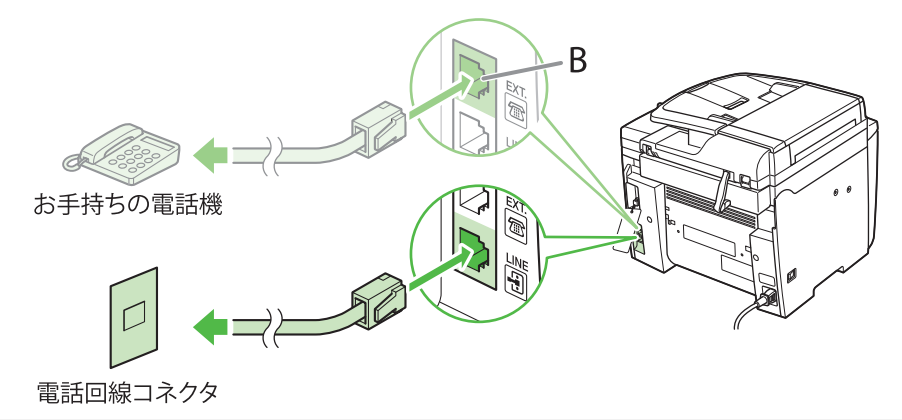

🖉 XE

- ・本製品に接続する電話機が、黒電話\*(600型、601型等)を含む金属ベル内蔵電話機の場合は、呼び出し音が小さかったり、呼び出し音が鳴らない可能性があります。黒電話以外でも、お使いの電話機によっては呼び出し音が鳴らない可能性があります。
- \*黒電話とは、以前に一般家庭で普及していた旧式の黒い電話機の総称です。
- ・本製品には電話回線の種別を自動的に判別する機能があります。この機能を有効にするためには、電話線コードを接続してから、電源コードを接続してください。
- ・受信モードを<FAX/TEL>に設定していて、外付け電話の呼び出し音が鳴らない場合、もしくは電話をかけられない 場合には、[メニュー]→<ファクスセッテイ>→<キホントウロク>→<コウシュウカイセン セツゾク>を<アダ プタ セツゾク1>に設定してください。それでも改善しない場合には、<コウシュウカイセン セツゾク>を<アダ プタ セツゾク2>に設定してください。
- \*工場出荷時は<チョクセツ セツゾク>に設定されています。

## 発信元のファクス番号と略称を登録する

ファクスを送信する前に、必ずファクス番号(ユーザ電話番号)、発信元略称(ユーザ略称)、現在の 日付/時刻を登録します。

### 文字の入力方法

次のボタンを使用して、本体に情報を入力します。

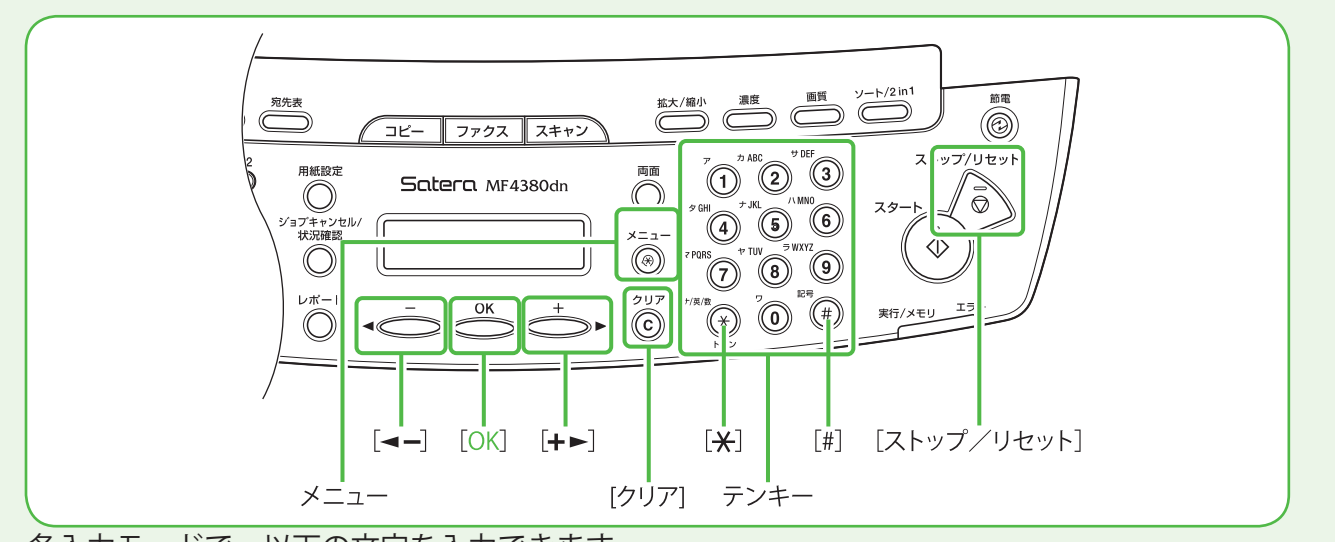

各入力モードで、以下の文字を入力できます。

| ()                       | (77)                                                         | [A]                                               | [1] |
|--------------------------|--------------------------------------------------------------|---------------------------------------------------|-----|
|                          | アイウエオ                                                        |                                                   | 1   |
| 2                        | カキクケコ                                                        | ABCabc                                            | 2   |
| 3                        | サシスセソ                                                        | DEFdef                                            | 3   |
| 4                        | タチツテト                                                        | GHlghi                                            | 4   |
| 5                        | ナニヌネノ                                                        | JKLjkl                                            | 5   |
| 6                        | ハヒフヘホ                                                        | MNOmno                                            | 6   |
| $\overline{\mathcal{O}}$ | マミムメモ                                                        | PQRSpqrs                                          | 7   |
| 8                        | ヤユヨ                                                          | TUVtuv                                            | 8   |
| 9                        | ラリルレロ                                                        | WXYZwxyz                                          | 9   |
| 0                        | ワヲン<br>アイウエオヤユヨツ                                             | 0                                                 |     |
| (#)                      | (スペース)<br><sup>*</sup> (濁音)<br><sup>°</sup> (半濁音)<br>。「」、・ - | (スペース) *<br>#!",;:^``_=<br>/ ´?\$@%&<br>+()[]{}<> | #   |

- 入力モードを切り替えるには、[※] を押します。
   [ア]:カナモード
   [A]:アルファベットモード
   [1]:数字モード
- ●文字の入力は操作パネルの**0**~⑨ [テンキー]を使います。
- ●入力したい文字が表示されるまで⓪ ~⑨[テンキー]を繰り返し押しま す。
- ●記号を入力するには、[#]を押しま す。
- カーソルを動かすには、[<-]また</li>
   は[+▶]を押します。
- カーソルの位置で文字を削除するには、
   は、
   〔クリア〕を押します。
   文字をすべて削除するには、
   〔クリア〕を長押しします。

- こんなときは ...

   ディスプレイが消えたら
  本製品はある一定時間何も操作をしないと、自動的に節電状態に移行
  します (スリープモード)。スリープモードになった場合は、③ [節
  電]を押して、スリープモードを解除して設定を続けてください。

  1 ④ [メニュー]を押します。
- **2** [◀━] または [+►] を押して<5 フ アクスセッテイ>を選択し、[OK] を押し ます。

メニュー 5 ファクスセッテイ

**3** [◀━] または [**+**▶] を押して<2 キ ホントウロク>を選択し、[OK] を押しま す。

ファクスセッテイ キホントウロク 2

4 [◄–] または [+►] を押して<1 ユ ーザ TEL バンゴウトウロク>を選択し、 [OK] を押します。

> キホントウロク 1 ユーサ゛TELN゛ンコ゛ウトウロク

発信元の情報

登録した発信元の情報は、ファクスを送信したときに、発信元記録として相手の記録紙に印字 されます。

| , גליזר                  | ´電話番号(ユーザ電話番号)    | ジョブ番号            |
|--------------------------|-------------------|------------------|
| 送信の日付/時刻                 | 発信元略称(ユーザ略称)<br>┃ | ページ番号/総ページ数      |
| 2008 12/31 15:50 123XXXX | XX CANON          | #0001 P.001 /006 |
|                          |                   |                  |
|                          |                   |                  |
|                          |                   |                  |

5 送信した相手の記録紙に印字されるファクス番号(スペースを含め最大 20 桁) 0~
 ⑨ [テンキー]を使って入力し、[OK]を押します。(→文字の入力方法: P.15)

<u>ユーサ・TELN・ンコ・ウトウロク</u> 123XXXXXX<u>X</u>

6 <2 ユーザリャクショウ トウロク>が 表示されていることを確認し、[OK]を押 します。

> キホントウロク 2 ユーサ・リャクショウ トウロク

 7 送信した相手の記録紙に印字される名前 (最大 32 文字)(名前、会社名、など) を、 <sup>(0</sup>~<sup>(9)</sup>[テンキー]を使って入力し、 [OK]を押します。(→文字の入力方法: P.15)

> 例) コーサ<sup>・</sup>リャクショウ トウロク [ア] キヤノ<u>ン</u>

8 ⑤ [ストップ/リセット] を押して、待受 画面に戻ります。

# 日付/時刻を設定する

本製品を使用する前に、必ず現在の日付と時刻を設定してください。

- キーについて
- ・ (1)~(9) [テンキー]を使い文字の入力します。
- ・ [◀━] または [╋▶] を押してカーソルを動かします。
- ・ [OK] を押して入力を確定します。
- ・ ・ ② [クリア]を押して入力した文字を削除します。

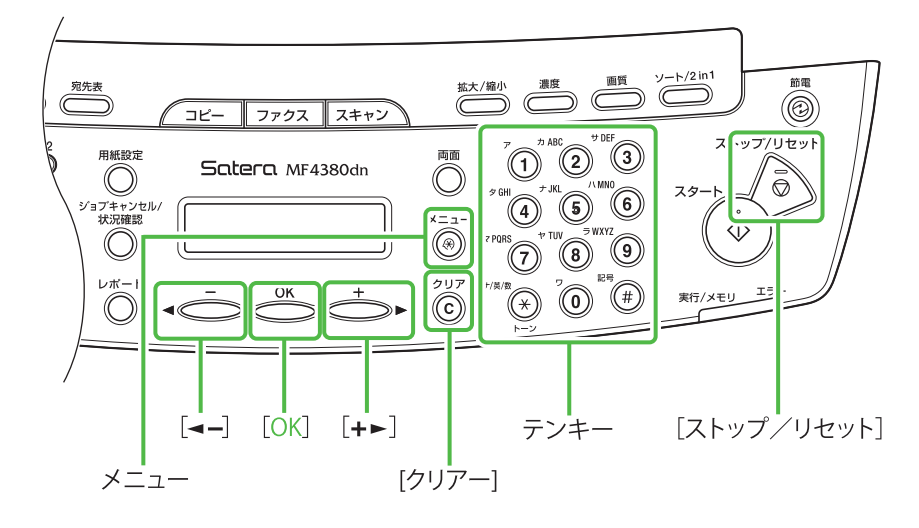

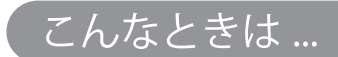

- ディスプレイが消えたら
   本製品はある一定時間何も操作をしないと、自動的に節電状態に移行します(スリープモード)。スリープモードになった場合は、
   (スリープモードを解除して設定を続けてください。
- 1 ⑧ [メニュー] を押します。
- 2 [◄-] または [+►] を押して<8 タ イマー セッテイ>を選択し、[OK] を押 します。

#### メニュー 8 タイマー セッテイ

3 <1 ヒヅケ/ジコク セッテイ>が表示 されていることを確認し、[OK]を押しま す。

> タイマー セッテイ ユ ヒツ゛ケ/シ゛コク セッテイ

4 ()~(9) [テンキー]を使って日付(年/月)
 (24時間表示)を入力し、
 [OK]を押します。

例) 「レッ<sup>\*</sup> ケノン<sup>\*</sup> コク カッニノ

| Ľ | 7   | リノソ | 17 | ゼツア1 |    |    |
|---|-----|-----|----|------|----|----|
| 1 | 5 : | 50  |    | 108  | 12 | 31 |

#### 🧭 XE

数字を間違えて入力した場合は、[◄-] または [+►] で修正する数字ににカーソルを合わせて上書きしてく ださい。

5 ③ [ストップ/リセット] を押して、待受 画面に戻ります。

#### 🖉 XE

日付の表示形式は、<2 ヒヅケ/ジコク タイプ> で以下の中から選択できます。 < YYYY MM/DD > < MM/DD/YYYY > < DD/MM YYYY >

# 受信モードを選択する

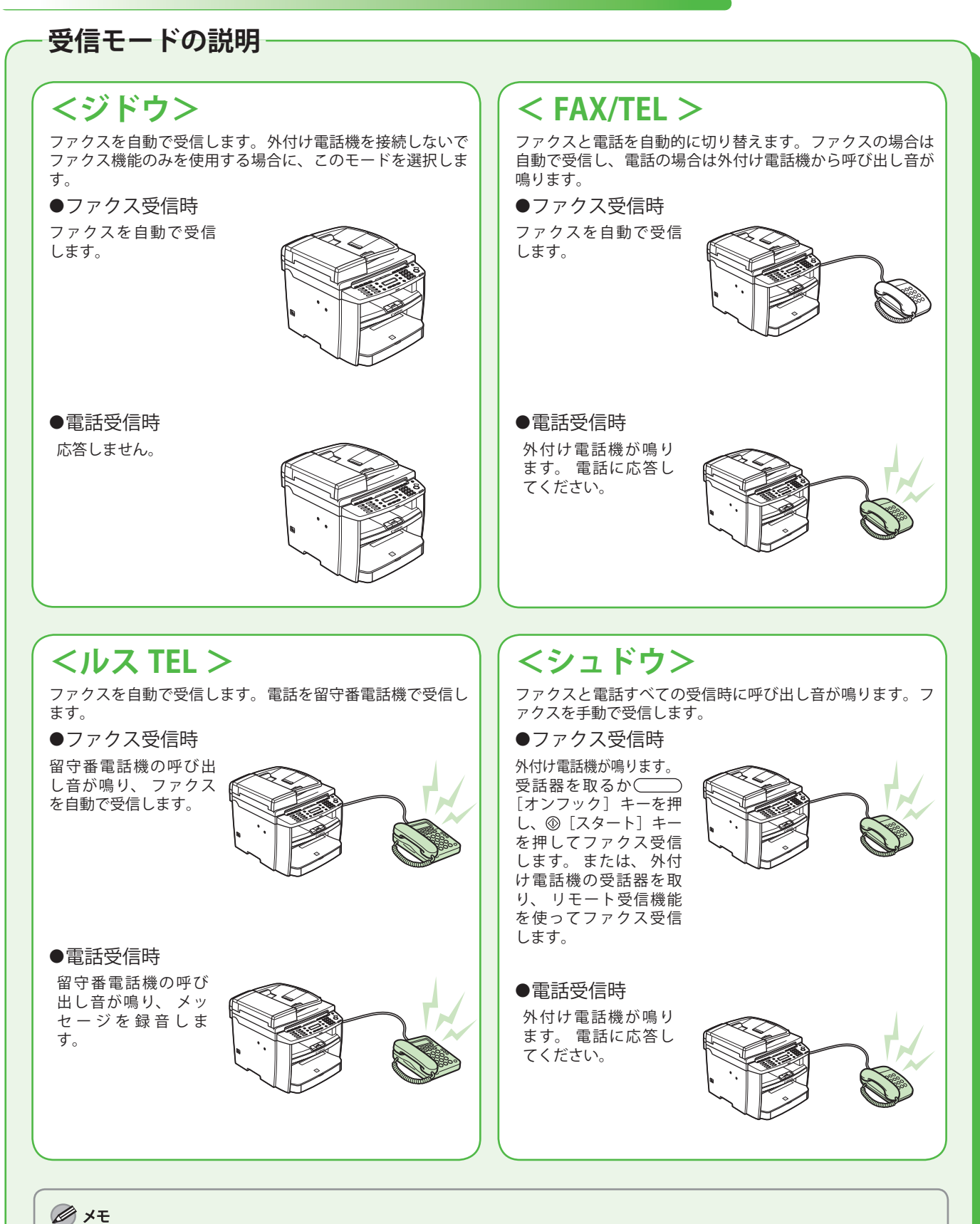

詳細については、e- マニュアルの「ファクスを使う(MF4380dn/MF4370dn/MF4350d のみ)」「ファクスの受信方 法」と、基本操作ガイドの第 5 章「ファクス機能を使う(MF4380dn/MF4370dn/MF4350d のみ)」「お使いになる 前に」を参照してください。 ファクスや電話をどのように受信するかを受信モードで設定します。以下に従って、適切な受信モードを選択してください。(→受信モードの説明: P.18)

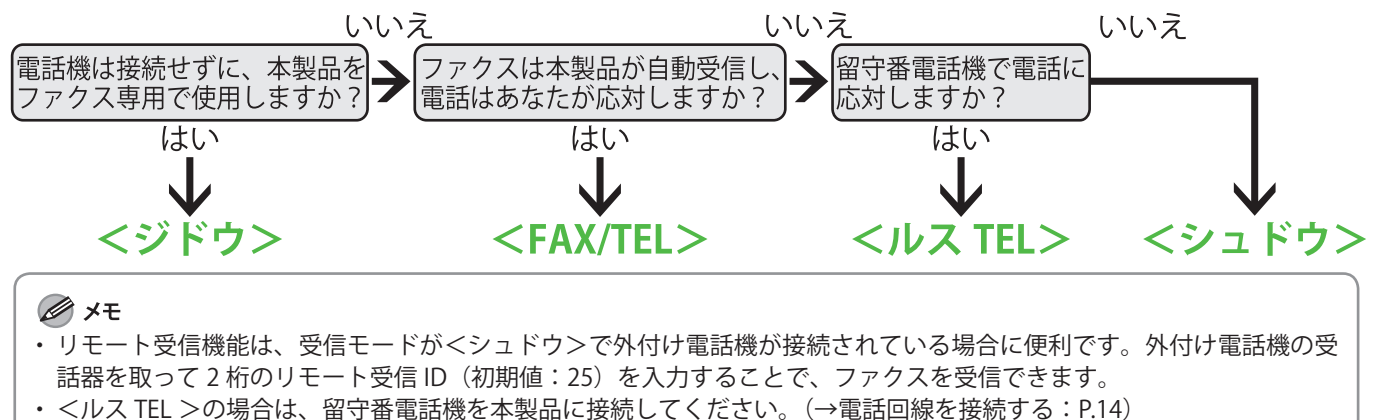

- ・ < FAX/TEL >または<シュドウ>の場合は、外付け電話機を本製品に接続してください。(→電話回線を接続する: P.14)
- ・初期設定では、<1 ジュシンモード>が<ジドウ>に設定されています。本体に外付け電話機が接続されていて、ファクスや電話を受信すると、外付け電話機が鳴ります。外付け電話機が鳴っている間は電話に出ることができます。
- ・呼び出し音を鳴らさないようにするには、③ [メニュー] →<5 ファクスセッテイ>→<4 ジュシン キノウ セッテイ>→<1 チャクシン ヨビダシ>を< OFF >にしてください。

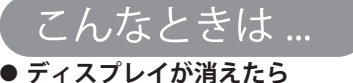

#### 本製品はある一定時間何も操作をしないと、自動的に節電状態に移行 します(スリープモード)。スリープモードになった場合は、③[節 電]を押して、スリープモードを解除して設定を続けてください。

- 1 ⑧ [メニュー] を押します。
- 2 [◄-] または [+►] を押して<5 フ アクスセッテイ>を選択し、[OK] を押し ます。

メニュー 5 ファクスセッテイ

**3** [◀━] または [**+**▶] を押して<1 ジ ュシンモード>を選択し、[OK] を押しま す。

> ファクスセッテイ ユ シ゛ュシンモート゛

**4** [**◄−**] または [**+►**] を押して受信モー ドを選択し、[OK] を押します。

シ゛ュシンモート゛

5 
5 ⑤ [ストップ/リセット] を押して、待受
画面に戻ります。

FAX/TEL

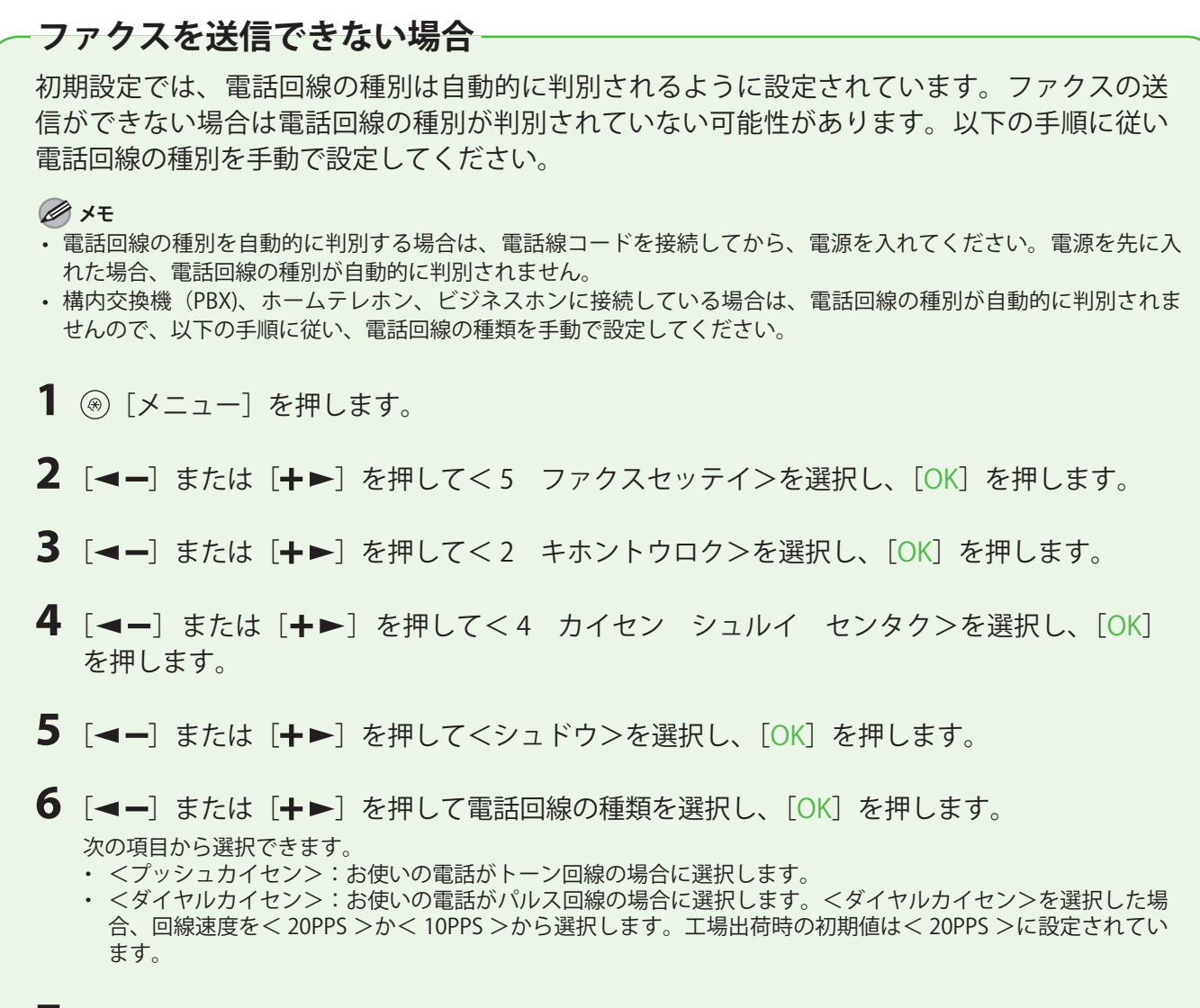

7 💿 [ストップ/リセット] を押して、待受画面に戻ります。

# 4 ネットワーク接続の設定(MF4380dn/ MF4370dn のみ)

ここではネットワーク接続の設定について説明します。MF4350d/MF4330d/D450 をご使用の場合は、 5 章「コンピュータでのソフトウェア設定」に進んでください。

# LAN ケーブルを接続する

本製品のネットワークポートと互換性があるネットワークケーブルを接続してください。

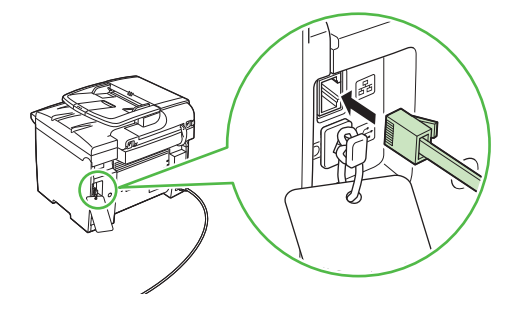

### 互換性があるネットワークケーブル

カテゴリ 5 対応のツイストペアケーブルは本製品と互換性があります。ケーブルの一方が本製品右側面の 10Base-T/100Base-TX ポートに接続されていて、ケーブルのもう一方がネットワークルータまたはハブに接続されていることを確認してください。

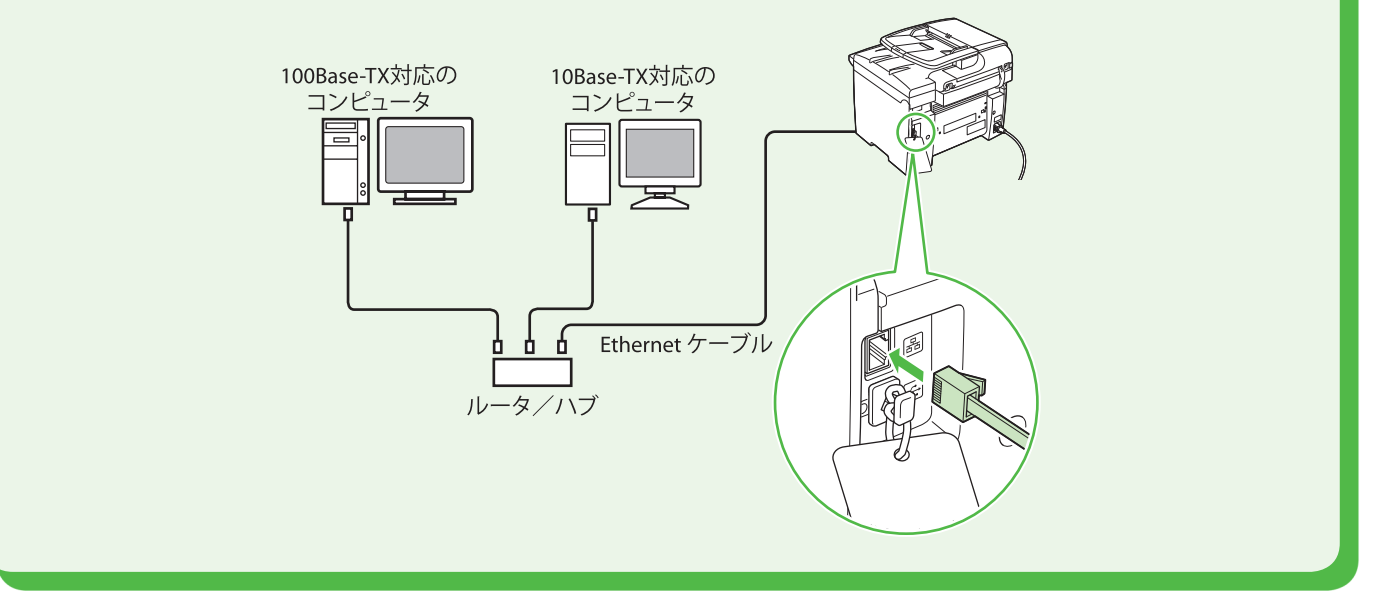

🧭 XE

- ・本製品にネットワークケーブルは付属していません。
- ・本製品をローカルプリンタとして使用する場合は、USB ケーブルを使って直接コンピュータに接続してください。(→ USB 接続: P.32)

2 本製品を再起動します。

## ネットワークに接続する

本製品をネットワークに接続して使用するためには IP アドレスなどの設定が必要です。IP アドレスは インターネット・プロトコル・アドレスの省略です。これはインターネットのネットワークに接続す るため個々のコンピュータに振り分けられた認証番号です。 IP アドレスの設定をすると、以下の機能を使用することができます。

・リモート UI: リモート UI ソフトウェアを使って、ウェブブラウザから本製品へのアクセスと管理ができます。

- ・PC プリント: コンピュータの文書を本製品からプリント
- PC ファクス: コンピュータの文書を本製品からファクス
- ・スキャン: 読み込んだ原稿をコンピュータに取り込み保存

以下の図はそれぞれの機能を使うのに必要な設定項目を表しています。

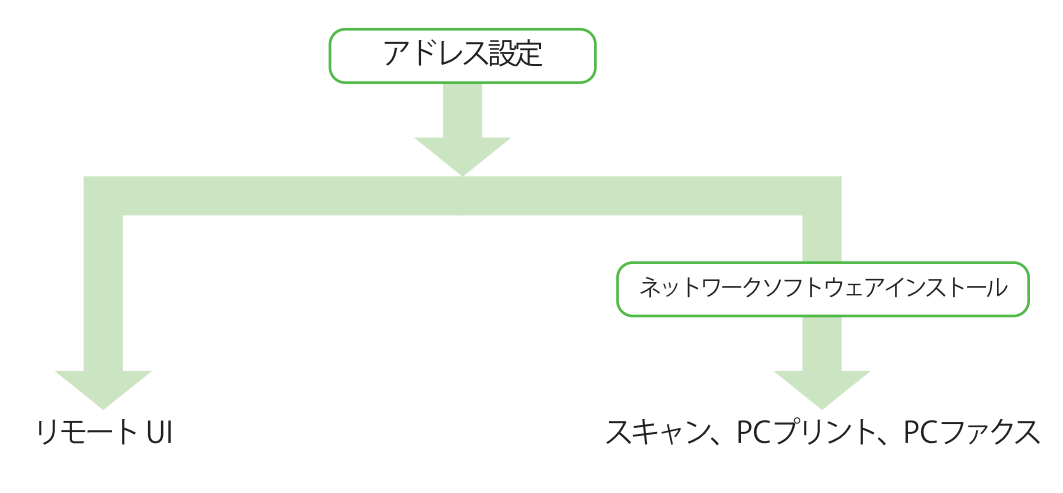

### IP アドレス取得設定

### 自動取得

本製品は、DHCP を使用して IP アドレスを自動で取得できるように初期設定されています。ネットワ ークケーブルを接続し、電源を入れたあと、本製品が IP アドレスを取得するまで 30 秒待ってくださ い。

### <u>IP アドレス設定確認</u>

以下の手順に従って本体がネットワークに接続されたか確認してください。

🧭 ¥Ŧ

- ・各種設定操作はネットワーク管理者が行うことをおすすめします。
- 次の手順を行う前に、本製品の電源が入っていることと、ネットワークに接続されていることを確認してください。

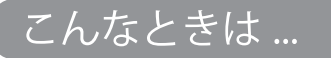

- ディスプレイが消えたら 本製品はある一定時間何も操作をしないと、自動的に節電状態に移行 します(スリープモード)。スリープモードになった場合は、◎ [節 電]を押して、スリープモードを解除して設定を続けてください。
- 1 ⑧ [メニュー] を押します。

2 [◄-] または [+►] を押して< 11 シ ステム カンリ セッテイ>を選択し、 [OK] を押します。

> メニュー ユ 1 システム カンリ セッテイ

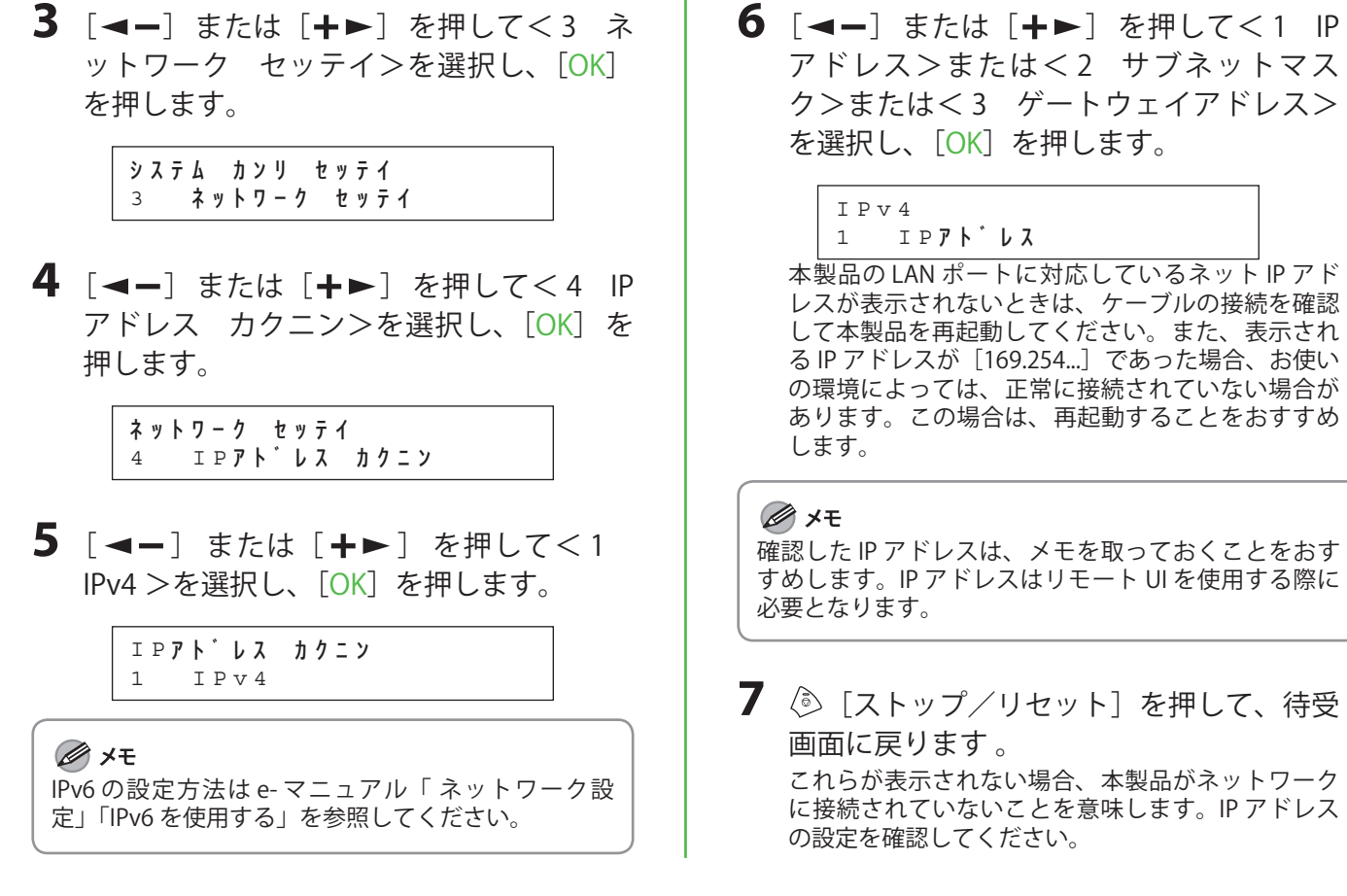

### IP アドレスの手動設定

これは固定 IP アドレスの設定です。「自動設定」で IP アドレスを自動的に取得できていればこの設定は不要です。

設定完了後は P.22「IP アドレス設定確認」を行ってください。

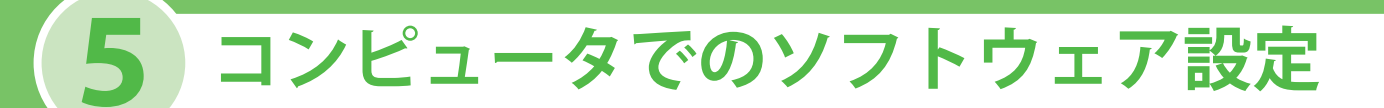

# コンピュータと本製品の接続方法の種類

コンピュータと本体を接続するには、ネットワーク接続と USB 接続の 2 種類の接続があります。 ネットワーク接続は、MF4380dn/MF4370dn のみ使用可能です。

ネットワーク接続(ソフトウェアのインストール方法の詳細は、P.27 を参照してください。) ネットワーク接続では次の機能を使用することができます:PC プリント、リモート UI、PC ファクス、 スキャン

ネットワーク接続で使用できる機能の詳細については以下のガイドを参照してください。

| PC プリント | $\rightarrow$ | e- マニュアル「プリントする」                          |
|---------|---------------|-------------------------------------------|
| リモート U  | $\rightarrow$ | e- マニュアル「パソコンからの設定」                       |
| PC ファクス | $\rightarrow$ | e-マニュアル「ファクスを使う(MF4380dn/MF4370dn/MF4350d |
|         |               | のみ)」                                      |
| 7 + 1   |               |                                           |

スキャン → e-マニュアル「スキャンする」

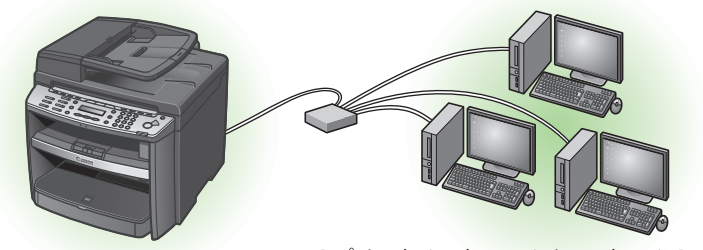

PC プリント / スキャン / リモート UI/PC ファクス

### **USB 接続**(ソフトウェアのインストール方法の詳細は、P.32 を参照してください。)

USB 接続では次の機能を使用することができます:PC プリント、PC ファクス、スキャン

USB 接続で使用できる機能の詳細については以下のガイドを参照してください。

| PC プリント | → e-マニュアル「プリントする」                           |
|---------|---------------------------------------------|
| PC ファクス | → e-マニュアル「ファクスを使う(MF4380dn/MF4370dn/MF4350d |
|         | のみ)」                                        |
| スキャン    | → e-マニュアル「スキャンする」                           |
|         |                                             |
|         |                                             |

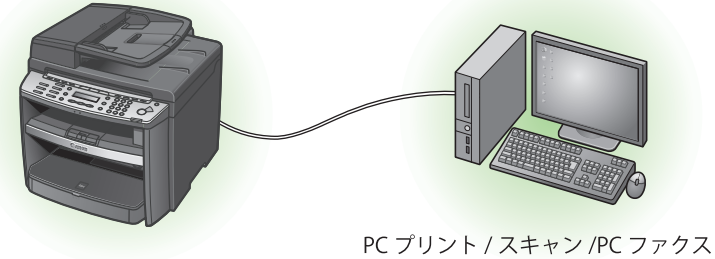

✓ メモ USB 接続の機能とネットワーク接続の機能は併用できます。

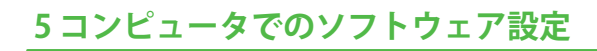

#### 動作環境

Microsoft Windows 2000 CPU:Intel®Pentium®133 MHz 以上 メモリ:128 MB 以上

Microsoft Windows XP CPU:Intel®Pentium®/Celeron®300 MHz 以上 メモリ:128 MB 以上

**Microsoft Windows Server 2003\*** CPU:Intel®Pentium®/Celeron®133 MHz 以上 メモリ:128 MB 以上 \* ネットワークのみ

ユーザソフトウェア CD-ROM について

## <ドライバと Toolbox >

#### 🍏 プリンタドライバ

プリンタドライバをコンピュータにインスト ールすると、アプリケーションから本製品で プリントできるようになります。コンピュー タの処理能力を利用してプリントするデータ を圧縮し、高速にデータを処理できます。

#### 🍏 ファクスドライバ

ファクスドライバは概念的にプリンタドライ バに似ています。ファクスドライバをコンピ ュータにインストールすると、アプリケーシ ョンから「印刷」を選択したり、Canon ファ クスドライバをプリンタとして選択したり、 出力先とオプションを設定したりできるよう になります。ファクスドライバによって、送 信先のファクス機でプリントしたり保存した りできるように、標準のファクスプロトコル に合わせてデータが画像に変換されます。 Microsoft Windows Vista CPU:Intel®Pentium®800 MHz 以上 メモリ:512 MB 以上

Microsoft Windows Server 2008\* CPU: Intel®1 GHz (x86 processor)、1.4 GHz (x64 processor) 以上 メモリ: 512 MB 以上 \* ネットワークのみ

#### **Microsoft Windows 7**

CPU:1 GHz (x86 processor, x64 processor) 以上 メモリ:1 GB (x86 processor), 2 GB (x64 processor) 以上

#### USB スキャナドライバ(USB 接続のみ有効) スキャナドライバをコンピュータにインスト ールすると、本製品をスキャナとして使用で きるようになります。

#### 🖉 XE

ScanGear MF は、Windows Server 2003/2008 には対応していません。

#### 🤓 MF Toolbox(USB 接続のみ有効)

MF Toolbox は、スキャナで読み込まれた画像を、簡単にアプリケーションに取り込んだり、電子メールに添付したり、ハードディスクに保存したりできるプログラムです。

#### 🧭 XE

MF Toolbox は、Windows Server 2003/2008 には対応 していません。

### ネットワークスキャナドライバ (Color Network ScanGear)

ネットワークスキャンを使用する際にコンピ ュータにインストールします。

#### 🖉 XE

- Color Network ScanGear は、MF4380dn/MF4370dn のみ使用可能です。
- ・ Color Network ScanGear は、64-bit の OS には対応 していません。

## <付属のアプリケーション>

#### 📆 読取革命 Lite

書籍や新聞などを画像データとして読み込み、編集可能なテキストデータに変換するためのソフトウェアです。

### 🚳 ファイル管理革命 Lite

スキャナで読み込んだ画像などを管理するためのソフトウェアです。「読取革命 Lite」と 連携することで、より高度な OCR 機能を利 用できます。

#### 🥒 ×モ

読取革命 Lite とファイル管理革命 Lite をインストー ルするには、ユーザソフトウェア CD-ROM をコンピ ュータにセットし、CD-ROM セットアップ画面の [カ スタムインストール] ボタンをクリックして、USB 接続の [次に] ボタンをクリックして、画面の指示に 従ってください。

#### 🚮 NetSpot Device Installer (NSDI)

本製品をネットワーク操作用にセットアップ することができます。 詳細については、 Readme ファイルおよびオンラインヘルプを 参照してください。

#### 🥒 XE

NetSpot Device Installer (NSDI) は、Windows Server 2008 (32bit) と 64-bit の OS には対応していません。

#### FontGallery

TrueType フォント和文書体、 かな書体、 欧文 書体が収められています。

#### FontComposer

FontGalleryの通常書体とかな書体を組み合わ せて使用するためのユーティリティソフトウェ アです。

#### 🖉 XE

- 「FontGallery」と「FontComposer」は、ユーザソフトウェア CD-ROM内にある[FGALLERY]フォルダからインストールしてください。インストール方法は[FGALLERY]フォルダに収められている取扱説明書を参照してください。また、各アプリケーションについての注意事項等については Readme ファイルを参照してください。
- ・ [FGALLERY] フォルダの開き方:タスクバーの [ス タート] → [マイ コンピュータ] をクリックしま す。Windows 2000 のときは、デスクトップの [マ イ コンピュータ] をダブルクリックします。CD-ROM アイコンを開き、[FGALLERY] フォルダをダ ブルクリックしてください。
- ・「FontGallery」 と「FontComposer」 は Windows Vista には対応していません。

# ネットワーク接続(MF4380dn/MF4370dn のみ)

### インストールする前に

- ・以下の手順は、Windows XP Professional の画面を使用して説明しています。
- ・以下の画面はお使いの OS または、プリンタドライバの種類やバージョンによってことなり ます。
- ・管理者モードでログオンしてください。
- ・各手順の画面上の緑色の枠で囲まれたボタンをクリックすると、次の手順に進みます。
- ・本製品にネットワークケーブルは付属していません。
- ・本体の電源が入っているか確認してください。(→電源コードを接続し、電源を入れる: P.13)
- ・ネットワークケーブルが接続されているかどうか確認してください。(→ LAN ケーブルを接 続する:P.21)
- ・IP アドレスが正しく取得されているかどうか確認してください。(→ IP アドレス設定確認: P.22)

Windows Vista/7/Server 2008:

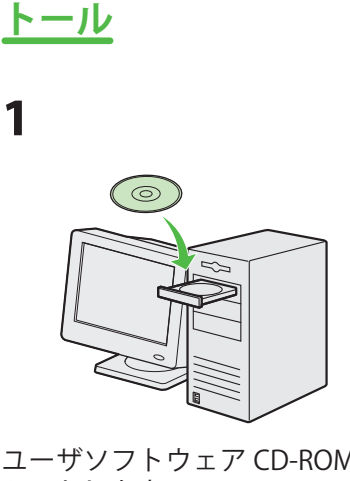

MF ドライバのインス

ユーザソフトウェア CD-ROM を セットします。

2

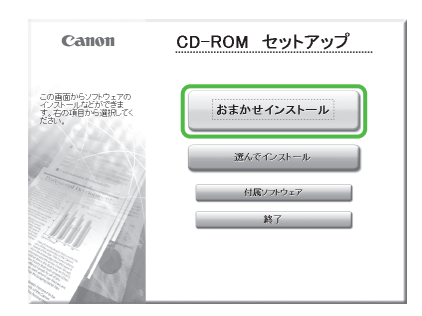

[CD-ROM セットアップ] 画面が 表示されない場合は、タスクバ ーの [スタート]  $\rightarrow$  [マイコン ピュータ] をクリックします。 タスクバーの [ スタート ] → [コンピュータ] をクリックします。Windows 2000: デスクトップ上の <math>[マイコンピュータ] をダブルクリックします。

CD-ROM アイコン右クリックして[開く]を選択し、[MInst (MInst.exe)]をダブルクリック します。

# 3

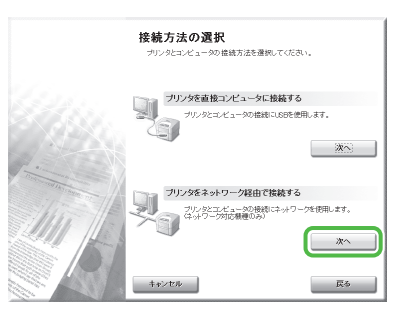

| おまかせイン                                              | ストール                                                                                 |                                                                       |
|-----------------------------------------------------|--------------------------------------------------------------------------------------|-----------------------------------------------------------------------|
|                                                     | ソフトウェ                                                                                | アの説明を表示: 1                                                            |
|                                                     | INFERAN                                                                              | 1<br>60 MB                                                            |
|                                                     |                                                                                      |                                                                       |
|                                                     |                                                                                      |                                                                       |
|                                                     |                                                                                      |                                                                       |
|                                                     |                                                                                      |                                                                       |
|                                                     |                                                                                      |                                                                       |
|                                                     |                                                                                      |                                                                       |
| 上記のソフトウェア?                                          | 5インストールします。[インストール)を                                                                 | クリックル、画面の指示に従って実行してび                                                  |
| 上記のソフトウェアる<br>し、ソフトウェア名の<br>表示します、なわ、8              | マインストールします。 Fインストール注<br>活動のアイコンをグリックすると、<br>観察のプリングが「タイルミネーンストール1                    | クリック」、画画の相示に従って実行してくな<br>オウェアの簡単な説明やEADMでフィル<br>な場合、ドノントルに公理の容量以外も    |
| 上記のソフトウェアる<br>い、ソフトウェア名の<br>表示します。なお、そ<br>の容量が必要にない | 5.() ストールします。[/ ^) ストール注<br>)石橋のアバユンをクリックすると、各ン<br>線のプリングドライバをインストール1<br>注すのでご注意くため、 | クリックし、画面の相示に従って案行してくな<br>ア・ウェアの離世な説明やEADはデマイル<br>な場合、ドインストールに必要な容量よりも |

Δ

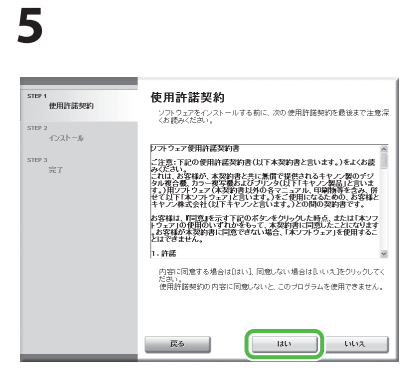

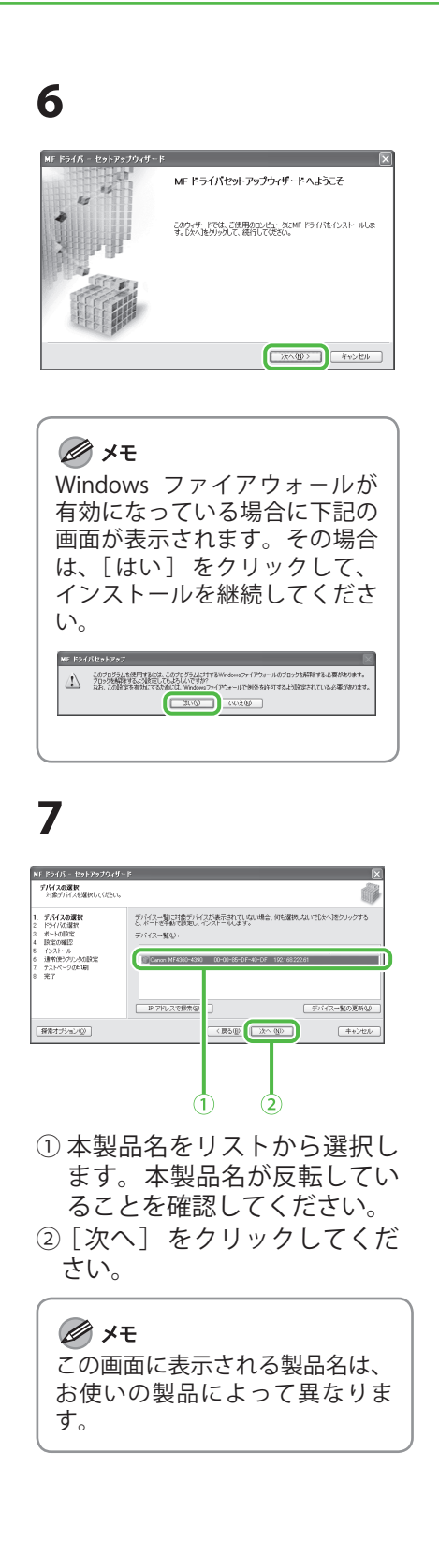

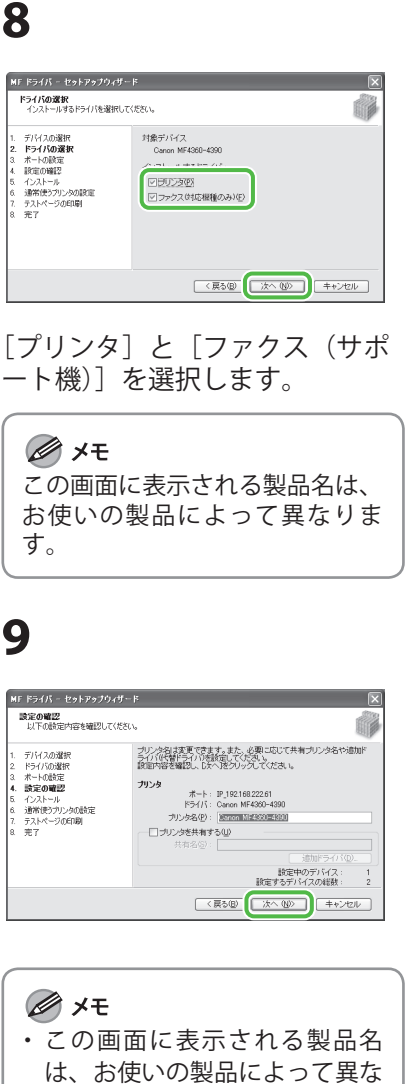

- ります。
- ・プリンタを共有する場合は、 [プリンタを共有する]を選択 してください。[共有名] は任 意の共有名を入力することもで きます。必要であれば、共有プ リンタの名前を変更することが できます。他の OS にインスト ールするドライバを設定する場 合は、[ドライバの追加]をク リックし、代替ドライバをイン ストールします。クライアント のコンピュータはネットワーク を介してそのドライバをインス トールできます。

# 10

| MF ドライバ - セットアップウィザ<br>酸定の確認<br>以下の設定内容を確認してくださ                                                           | ×                 |
|----------------------------------------------------------------------------------------------------|-------------------|
| 1. デバイスの選択     2 ドライバの選択     3 ボートの設定     3 ボートの設定     5 インストール     3 読得をプリンクの設定     7 テストページの印刷     8 売了 |                   |
|                                                                                                    | (戻る個) (次へ個) キャンセル |

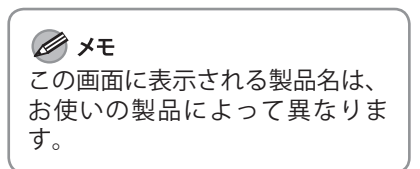

# 11

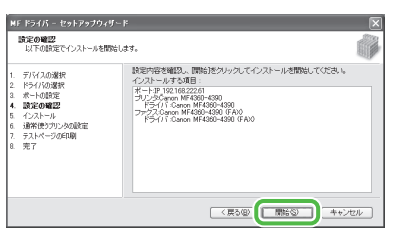

#### 🖉 75 この画面に表示される製品名は、 お使いの製品によって異なりま す。

# 12

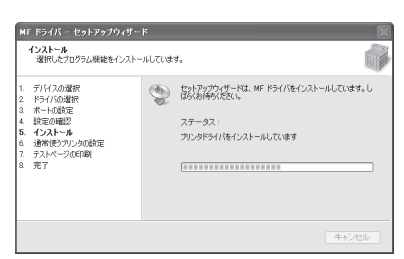

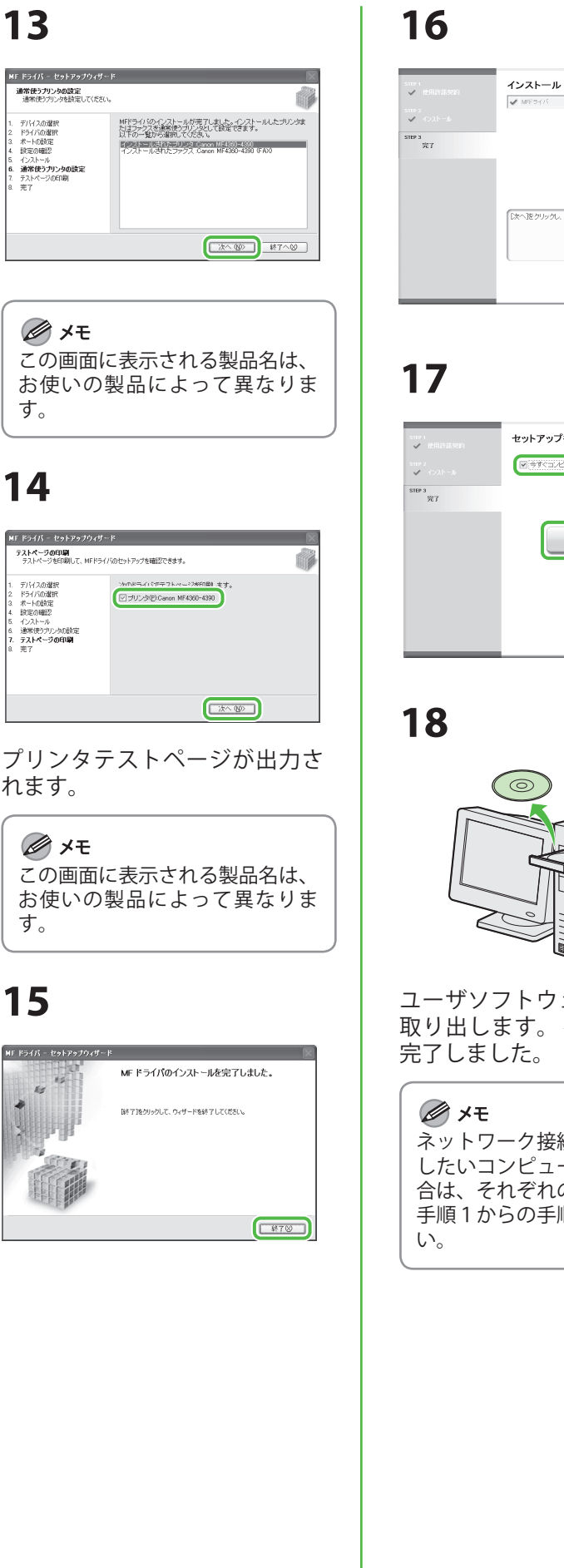

13

デバイスの選択 ドライバの選択 ポートの設定 設定の確認

インストール 通常使うプリンタの設定 テストページの印刷 完了

🖉 XE

す。

14

デバイスの選択 ドライバの選択 ポートの設定 設定の確認

れます。

す。

15

🖉 🗡 モ

インストール 通常使うプリンタの設定 テストページの印刷 テス

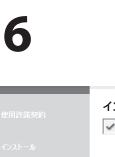

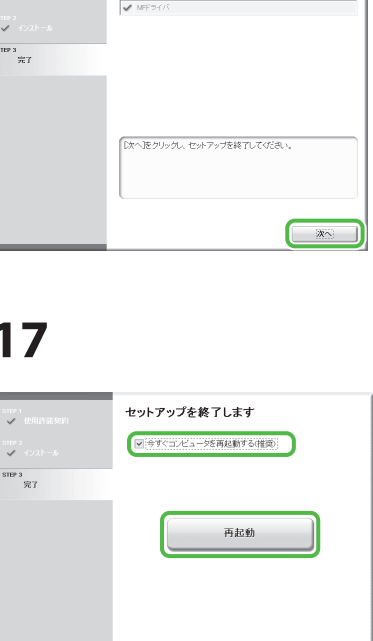

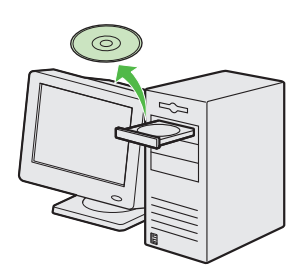

ユーザソフトウェア CD-ROM を 取り出します。インストールが 完了しました。

ネットワーク接続で本製品を使用 したいコンピュータが複数ある場 合は、それぞれのコンピュータに 手順1からの手順を行ってくださ

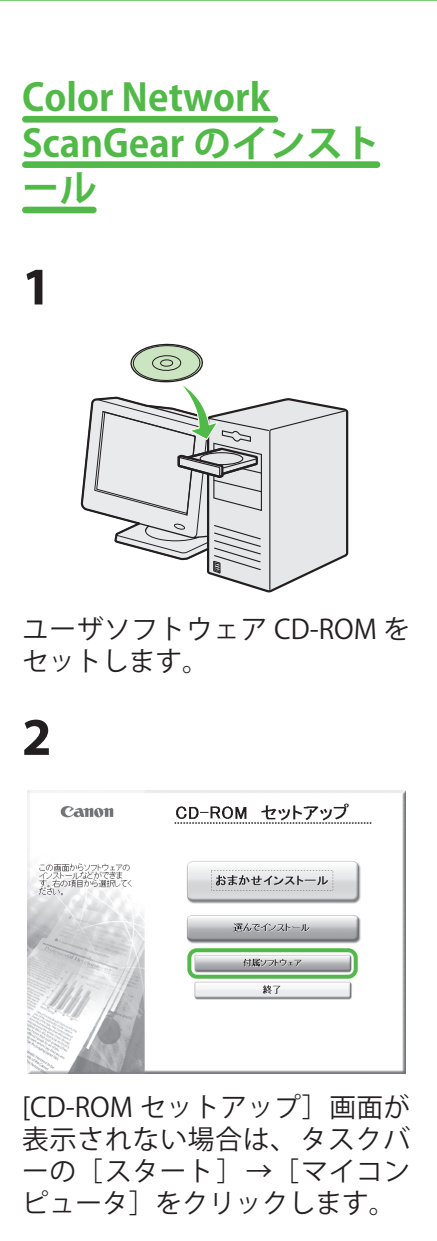

Windows Vista/7/Server 2008: タスクバーの [スタート] → [コンピュータ] をクリックしま す。

Windows 2000: デスクトップ 上の [マイコンピュータ] をダ ブルクリックします。

CD-ROM アイコン右クリックし て 「開く 」を選択し、「MInst (MInst.exe)〕をダブルクリック します。

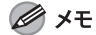

Color Network ScanGear を Windows Server 2008 にインスト ールする場合は、タスクバーの [スタート] → [マイコンピュー タ]→CD-ROM アイコン右クリ ックして [ 開く ]  $\rightarrow$ [Color Network ScanGear]  $\rightarrow$  $[Driver] \rightarrow [SetUp]$  ([Setup. exe]) をダブルクリックして、 手順4に進んでください。

| 付属ソフトウ:       | ェア         |      | ソフトウェアの<br>PFA | 説明を表示:[]<br>DMFを表示:] |
|---------------|------------|------|----------------|----------------------|
| 👔 Color Netwo | k ScanGear |      | インストール         |                      |
|               |            |      |                |                      |
|               |            |      |                |                      |
|               |            |      |                |                      |
|               |            | <br> |                |                      |

### 4

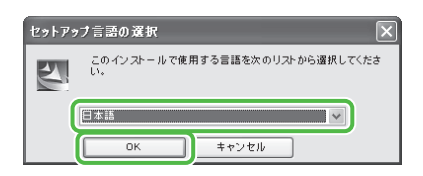

お使いの OS と同じ言語を選択 してください。

| お使いの OS と異なる言語を選択    | メモ                                     |              |
|----------------------|----------------------------------------|--------------|
| した場合は、文子化りすることがあります。 | お使いの OS と異なる言語<br>した場合は、文字化けす<br>あります。 | 語を選択<br>ることが |

### 5

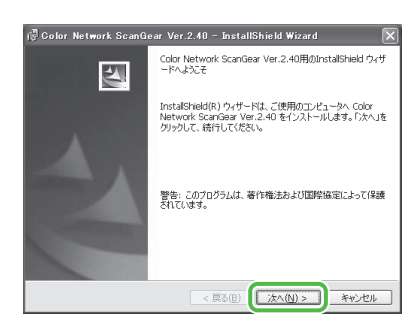

# 6

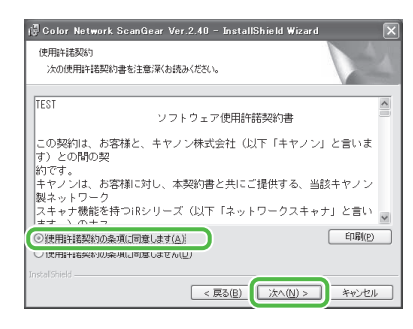

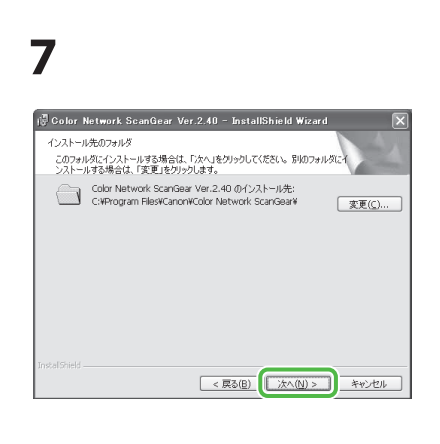

# 8

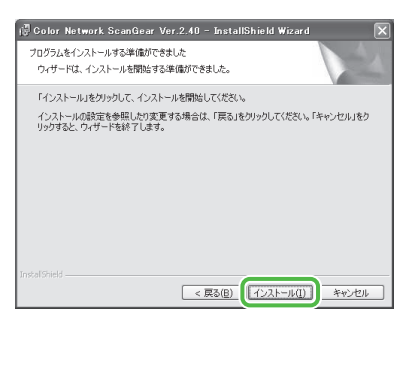

### 9

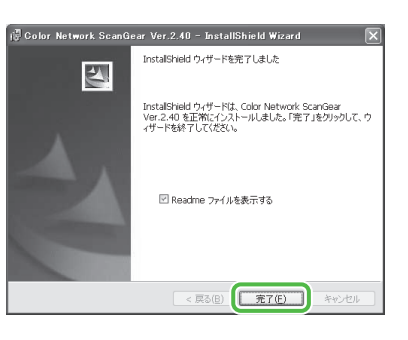

✓ メモ
 Readme ダイアログボックスが開きます。
 最後まで読み、ダイアログボックスを閉じてください。

### 10

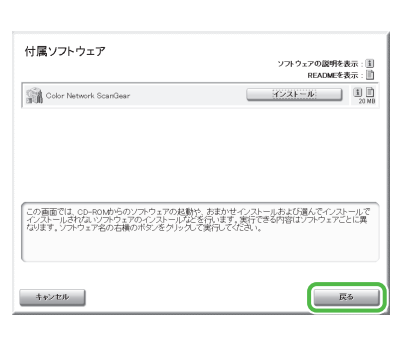

# 11

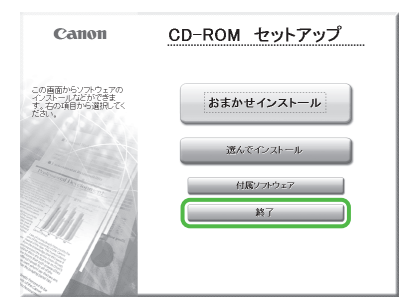

# 12

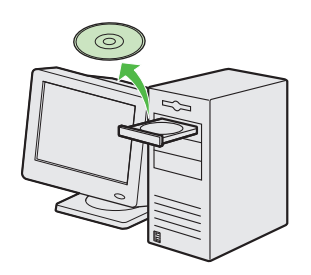

#### ユーザソフトウェア CD-ROM を 取り出します。インストールが 完了しました。

### <u>インストールの確認</u>

ドライバが正しくインストールされているか、また本製品が通常使うプリンタに設定されているかを 確認します。

#### 🧭 XE

アプリケーションから[印刷]画面を開いたときに、本製品が選択されていれば、本製品が通常使うプリンタとして設定 されています。

### **1** [プリンタと FAX]、Windows 2000 の場合は [プリンタ] フォルダを開きます。

Windows XP/Server 2003 ではタスクバーの [スタート] から、[プリンタと FAX] をクリックします。 Windows Server 2008 ではタスクバーの [スタート] から、[コントロールパネル] → [プリンタ] をクリックします。 Windows Vista ではタスクバーの [スタート] から、[コントロールパネル] → [ハードウェアとサウンド] → [プリン タ] をクリックします。 Windows 7/Server 2008 R2 の場合はタスクバーの [スタート]から、[デバイスとプリンター]をクリックします。 Windows 2000 の場合は [スタート] から、[設定] → [プリンタ] をクリックします。 お使いの製品に対応したのアイコンが表示されているか確認します。

### 2 通常使うプリンタに設定します。

本製品のプリンタのアイコンを選択します。[ファイル]メニューから、[通常使うプリンタに設定]をクリックします。

**3** [Color Network ScanGear] がプログラムリストに表示されているか確認します。 [スタート] をクリックし、[プログラム] (Windows 2000 以外は [すべてのプログラム])を選択します。

# USB 接続

### インストールする前に

- ・Windows Server 2003/2008 には対応していません。
- ・以下の手順は、Windows XP Professional の画面を使用して説明しています。
- ・以下の画面はお使いの OS または、プリンタドライバの種類やバージョンによってことなり ます。
- ・ソフトウェアをインストールする前に、USB ケーブルを接続しないでください。ソフトウェアをインストールする前に USB ケーブルを接続すると、「新しいハードウェアの検出ウィザード」画面が表示されます。この場合は、「キャンセル」をクリックして USB ケーブルを外してください。
- ・管理者モードでログオンしてください。
- ·各手順の画面上の緑色の枠で囲まれたボタンをクリックすると、次の手順に進みます。
- ・USB ケーブルを接続する前に、本製品の電源が入っていることを確認してください。(→電源 コードを接続し、電源を入れる:P.13)

<u>ドライバと Toolbox の インストール</u>

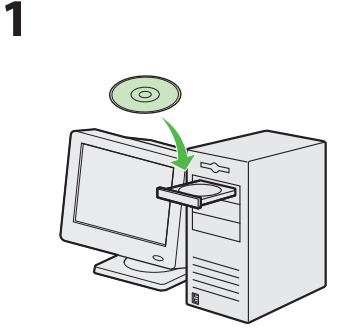

ユーザソフトウェア CD-ROM を セットします。

### 2

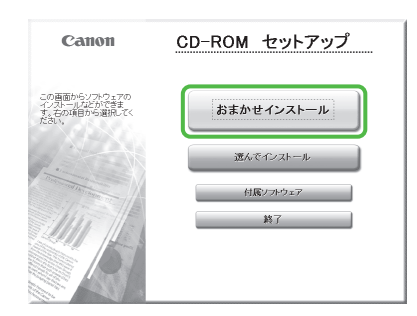

[CD-ROM セットアップ] 画面が 表示されない場合は、タスクバ ーの [スタート]  $\rightarrow$  [マイコン ピュータ] をクリックします。 Windows Vista/7:タスクバーの  $[スタート] \rightarrow [コンピュータ]$ をクリックします。 Windows 2000/XP: デスクトッ プ上の [マイコンピュータ] を ダブルクリックします。

CD-ROM アイコン右クリックし て [ 開 く ] を 選 択 し、[MInst (MInst.exe)] をダブルクリック します。

### 3

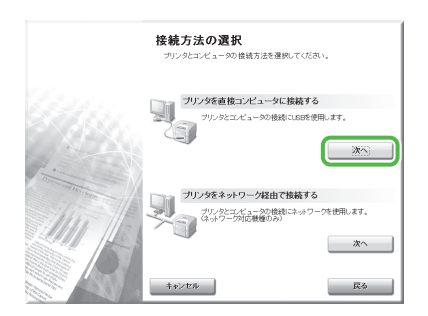

|                                   | 97F9±                                       | 70歳明を表示:1                                 |              |
|-----------------------------------|---------------------------------------------|-------------------------------------------|--------------|
|                                   | WE 2411                                     | 160 MB                                    |              |
|                                   | Mr Toolbox                                  | 14 MB                                     |              |
|                                   |                                             |                                           |              |
|                                   |                                             |                                           |              |
|                                   |                                             |                                           |              |
|                                   |                                             |                                           |              |
|                                   |                                             |                                           |              |
| LRのソフトウェア                         | モインストールします。 ドンストールでい                        | クリックレ 画面の指示に伴って変行し                        | TOTE         |
| 上記のソフトウェア<br>ハ.ソフトウェア名の<br>表示します。 | をインストールします。[インストール]を<br>2在機のアイコンをクリックすると、各ン | クリックレ、画面の指示に従って案行し<br>ア・ウェアの簡単な説明やREADMEフ | てくださ<br>ァイルを |

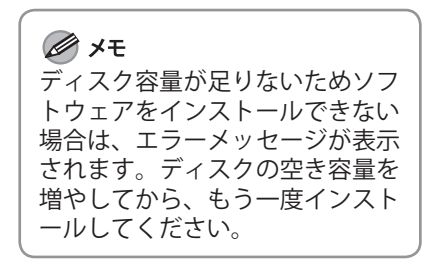

# 5

Δ

| STEP 1<br>使用許諾契約  | 使用許諾契約                                                                                                    | 5長後まで注意深                                                                                 |
|-------------------|----------------------------------------------------------------------------------------------------|------------------------------------------------------------------------------------------|
| 5111P 2<br>インストール | くお読みくたおい。                                                                                                    |                                                                                          |
| 5119 3<br>¥7      | ノイシュア市内市体の内容<br>てきた。TECの時期に高数内容(以下未気知道と言います<br>とれていた方法の、実践的とさい表現で使用されるトレ<br>たいに、力な知道、未知時にとさい表現で使用されるトレ<br>やいたが、ため、ため、ため、ため、ため、ため、ため、ため、ため、ため、ため、<br>やく、利用したが、ため、ため、ため、ため、ため、ため、ため、ため、ため、ため、ため、<br>やく、利用したが、ため、ため、ため、ため、ため、ため、ため、ため、ため、ため、ため、ため、ため、 | 、)をよくお高<br>た/要のデジ<br>品に言いま<br>構を含み、解<br>めの、お容様と<br>物書です。<br>または「木ソフ<br>ことになります<br>を使用するこ |
|                   | 内容に同意する場合は目む11 同意しない場合は急いス<br>ない。<br>使用評議契約の内容に同意しないとこのプログラムをき                                                                                                    | 」をクリックしてく<br>2冊できません。                                                                    |

### 5コンピュータでのソフトウェア設定

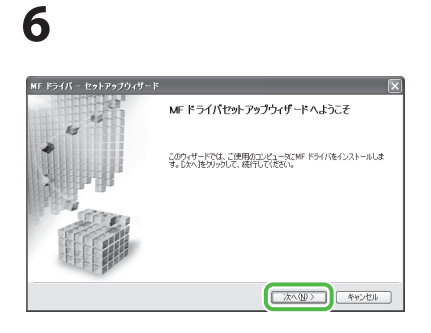

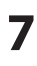

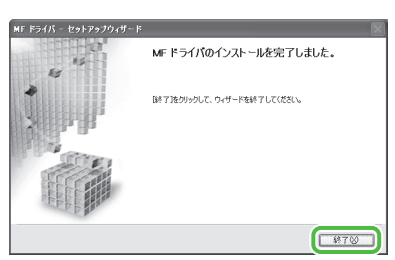

ドライバのインストールが終了 し、ToolBox のインストールが 始まります。

### 8

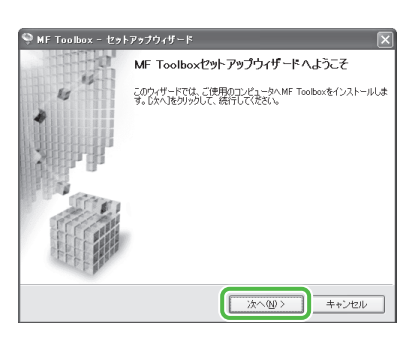

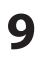

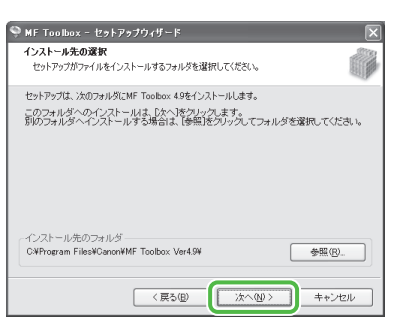

## 10

| 🎙 MF Toolbox - セットアップウィザード 🛛 🕅                                                                                       |
|----------------------------------------------------------------------------------------------------|
| <b>プログラムフォルダの選択</b><br>プログラムフォルダを選択してください。                                                                           |
| セットアップは、次コリストされてるプログラムフォルダルニプログラムアイロン/53度加します。<br>新し、ロッルダ名を入力するか、または就存のフォルダリストから1つき選択することもでき<br>ます。<br>プログラムフォルダ(2)・ |
| Canon¥MF Toolbox 4.9<br>既存のフォルダ (2)                                                                                  |
| Coron<br>アクセザリ<br>イントテップ<br>著種シール<br>著種シール                                                                           |
| < 戻5 (図) (次へ切 ) キャンセル                                                                                                |

# 11

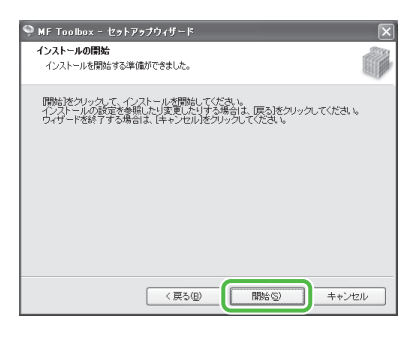

# 12

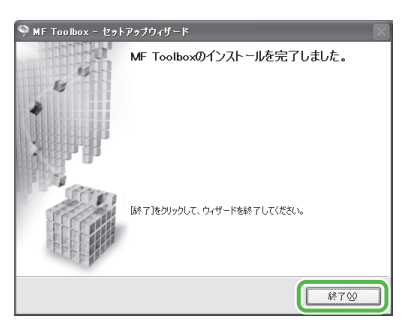

13

| دیدی در الدی الدی ا<br>دیدی (الدی الدی)<br>۲۳۶ مربع<br>۲۳۶ ۲ | インストール<br>✓ MP trains<br>MP trains                             |
|--------------------------------------------------------------|----------------------------------------------------------------|
|                                                              | 【次へをグリックル、セットアップを終了してびたい。<br>【次へをグリックル、セットアップを終了してびたい。<br>【次へ】 |

# 14

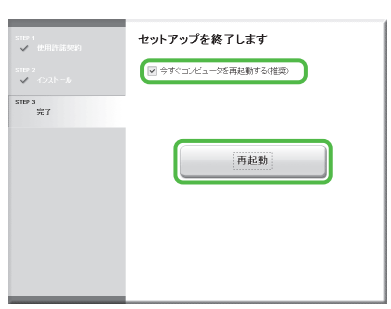

[今すぐコンピュータを再起動す る(推奨)] をチェックしたあ と、[再起動] ボタンをクリック してコンピュータを再起動して ください。

15

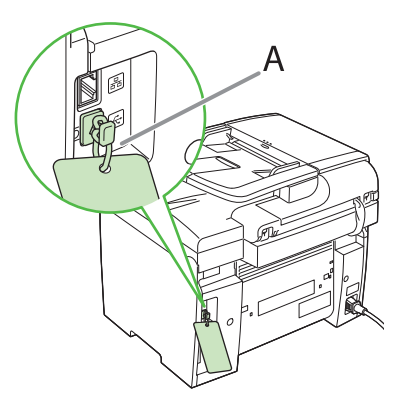

本体後部の USB ポートはキャッ プ(A) が付いています。ひも を引いてキャップ(A) を取り 外してください。

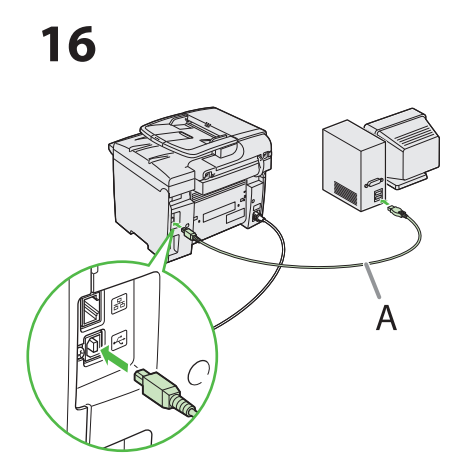

再起動した後、USBケーブル (A)を、本製品とお使いのコン ピュータに接続します。

#### 🖉 XE

お使いの OS によっては新しいハ ードウェアが検出された事を知 らせるダイアログボックスが表示 されることがあります。画面の指 示に従ってインストールを完了さ せてください。

### 17

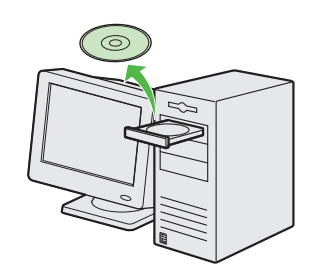

ユーザソフトウェア CD-ROM を 取り出します。インストールが 完了しました。

### <u>インストールの確認</u>

ドライバが正しくインストールされているか、また本製品が通常使うプリンタに設定されているかを 確認します。

#### 🧷 XE

アプリケーションから[印刷]画面を開いたときに、本製品が選択されていれば、本製品が通常使うプリンタとして設定されています。

■ [プリンタと FAX]、Windows 2000 の場合は [プリンタ] フォルダを開きます。

Windows XP の場合はタスクバーの [スタート] から、[プリンタと FAX] をクリックします。 Windows Vista ではタスクバーの [スタート] から、[コントロールパネル] → [ハードウェアとサウンド] → [プリン タ] をクリックします。 Windows 7 の場合はタスクバーの [スタート] から、[デバイスとプリンター]をクリックします。 Windows 2000 の場合は [スタート] から、[設定] → [プリンタ] をクリックします。 お使いの製品に対応したのアイコンが表示されているか確認します。

### 2 通常使うプリンタに設定します。

本製品のプリンタのアイコンをクリックします。[ファイル]メニューから、[通常使うプリンタに設定]をクリックし ます。

# **3** [スキャナとカメラ] フォルダ、Windows 2000 の場合は [スキャナとカメラのプロパティ] 画面 を開きます。

Windows XP ではタスクバーの [スタート] から、[コントロールパネル] → [プリンタとその他のハードウェア] → [スキャナとカメラ] をクリックします。 Windows Vista ではタスクバーの [スタート] から、[コントロールパネル] → [ハードウェアとサウンド] → [スキャ ナとカメラ] をクリックします。 Windows 7 ではタスクバーの [スタート] から、[プログラムとファイルの検索]に「スキャナー」と入力し、Enter キー を押します。表示された [スキャナーとカメラの表示] をクリックして、[スキャナーとカメラ]のアイコンをダブルク リックします。 Windows 2000 の場合は [スタート] から、[設定] → [コントロールパネル] をクリックして、[スキャナとカメラ] のアイコンをダブルクリックします。

お使いの製品に対応したのアイコンが表示されているか確認します。

**4** デスクトップに [Canon MF Toolbox 4.9] のアイコンがあるか確認します。 アイコンが表示されていれば、MFToolbox 4.9 はインストールされています。

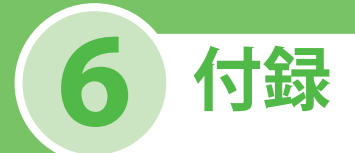

# アンインストール手順

MF ドライバを削除する前に、次のことを確認してください。 ● ユーザソフトウェア CD-ROM があること(再インストールする場合)

● コンピュータ上で実行中のアプリケーションがないこと

#### 🧭 ¥Ŧ

- ・管理者モードでログオンしてください。
- ・ソフトウェアを削除するときは、まず MF Toolbox を削除し、次に MF ドライバを削除してください。
- ・ [おまかせインストール] からインストールしたマニュアルを手動で削除する場合は、[CD-ROM Setup] 画面の [付属 ソフトウェア] を選択し、マニュアルインストーラの [アンインストール] ボタンをクリックします。

### <u>MF Toolbox の削除(USB 接続の</u> み)

- **1**  $\varphi \land \phi \land ( \varphi \land ( \varphi$
- 2 画面上の指示に従って操作します。 プログラムの修復または削除を選択する画面が表示 されたら、[削除]をチェックし、[次へ]をクリッ クします。アプリケーションなどを削除してよいか を確認するメッセージが表示されたら、[削除]をク リックします。
- 3 [終了] をクリックします。

### <u>MF ドライバの削除</u>

**1** タスクバーの [スタート] から、[(すべて の) プログラム] → [Canon] → [MF4360-4390] → [ドライバアンインス トール] をクリックします。 [MFドライバアンインストーラ] 画面が表示されま す。

メモ
 表示される製品名はお使いの製品によって異なります。

2 [削除] をクリックします。

| 3            | MF ドライバをコンピュータから削添します。<br>MF4360-4390 |  |  |
|--------------|---------------------------------------|--|--|
| <b>頂</b> (病) | をクリックして実行してください。                      |  |  |
|              |                                       |  |  |
| -            |                                       |  |  |

**3** [はい] をクリックします。 アンインストールが自動で実行され、次の画面が表示されます。

| MF 154 | パアンインストーラ 🛛 🕅   |
|--------|-----------------|
|        | 本当にドライバを削除しますか? |
|        | い(Y) いいえ(N)     |

4 [終了] をクリックします。

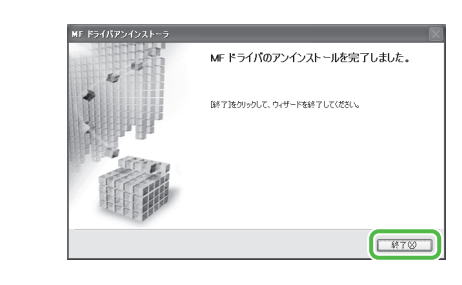

### <u>Color Network ScanGear の削除</u>

1 以下の手順でクリックします。

Windows XP :  $\varphi$ スクバーの [スタート] → [コント ロールパネル] → [アプリケーションの追加と削 除]をクリックします。 Windows Vista/7/Server 2008 R2: タスクバーの [ス タ-h] → [コントロールパネル] → [プログラ ム]→[プログラムのアンインストール]をクリッ クします。 Windows Server 2008: デスクトップ上の[コント ロールパネル]([タスクバーの[スタート]→[設 定]→[コントロールパネル])→[プログラムと機 能]をクリックします。 Windows Server 2003: タスクバーの [スタート] → [コントロールパネル] → [プログラムの追加と 削除〕をクリックします。 Windows 2000: タスクバーの [スタート] → [設 定] → [コントロールパネル] → [アプリケーショ ンの追加と削除]をクリックします。

- **2** [Color Network ScanGear Ver.2.40] を選択 します。
- 3 [変更と削除] (Windows XP/2000)、[アン インストール] (Windows Vista/7/Server 2008)、[削除] (Windows Server 2003)、 または[変更と削除] (Windows 2000)を クリックします。

# オンラインヘルプの使い方

付属の CD-ROM には、取扱説明書に記載されていないプログラム(ドライバソフトウェアやアプリケーションソフトウェア)が含まれています。これらのプログラムを使用するには、以下に説明するオンラインヘルプを参照してください。

| <ul> <li>ヘルプ画面の表示方法</li> <li>ドライバソフトウェアと一緒に収録されているオンラインヘル<br/>プファイルには、追加のヘルプ情報が収められています。</li> <li>アプリケーションのメニューバーから[ファイル] → [印刷]</li> <li>を選択します。[印刷] 画面の [プリンタの選択] または [プリンタ名] でプリンタを選択し、[詳細設定] または [プロパティ] をクリックします。</li> <li>[プロパティ] 画面で [ヘルプ] をクリックすると、MF ドライ<br/>バの全機能とオプションに関する追加情報が表示されます。</li> </ul> | Самов ИГСВО-6109 ПЭВЦЯ         К           A-2925 [LL27] (BBAR)         第 992 (LL27)           Amplitude         第 992 (LL27)           Amplitude         第 992 (LL27)           Amplitude         第 992 (LL27)           Amplitude         9 (LL27)           Amplitude         9 (LL27)                                                                                                    |
|----------------------------------------------------------------------------------------------------|----------------------------------------------------------------------------------------------------|
| 「 <b>目次からさがす」</b><br>ヘルプ画面で[目次]をクリックし、目的のタイトルをダブル<br>クリックすると、情報が表示されます。                                                                                                    |                                                                                                    |
| 「キーワードでさがす」<br>ヘルプ画面で[キーワード]をクリックし、一覧の中から目的<br>のキーワードをダブルクリックすると、情報が表示されます。<br>目的のキーワードを検索するには、上部のテキストボックスに<br>キーワードを直接入力してください。もっとも近いキーワード<br>が下のリストに表示されます。                                                                                                    | COMPASSINg/04/50/16/06/5     Firster     Firster     Firste |

# ユーザマニュアル CD-ROM(e- マニュアル)

ユーザマニュアル CD-ROM (e- マニュアル)は、お使いのコンピュータの画面に表示して見る HTML マニュアルです。このマニュアルでは本製品のすべての機能と「困ったときは」について説明してい ます。

### 動作環境

ユーザマニュアル CD-ROM (e-マニュアル)は、以下の動作環境で使用することができます。

●OS (オペレーティング システム)

- ・Windows 2000 SP4、Windows XP、Windows Vista、Windows 7 (Windows 2000 SP4 の場合の対象ブラウザは Internet Explorer 6.0 以降)
- Mac OS X v10.4.x、v10.5.x
- ●ブラウザ
- Windows: Internet Explorer 6、7、8
- Mac: Safari 2、3、4
- Flash Player

Flash Player 8 以降

#### 🧷 ×モ

- ・お使いのコンピュータの CPU とメモリは、上記の対応 OS の動作環境に従ってください。
- ・お使いのディスプレイは、1024 × 768 ピクセル以上の画面解像度が必要です。
- ・お使いのコンピュータに Flash Player がインストールされていない場合、または、インストールされている Flash Player のバージョンが上記の Flash Player の条件に満たない場合は、正常に動作しないことがあります。

### <u>ユーザマニュアル CD-ROM (e- マニュアル)の使い方</u>

- Windows をお使いの場合、e-マニュアルを使用するには、以下の手順に従ってください。
- e-マニュアルをコンピュータにインストールして見る場合
- 1 ユーザマニュアル CD-ROM をコンピュータにセットします。
- 2使用する言語を選択します。
- 3[インストールする]をクリックします。
- 4 自動的にインストールがはじまります。
- 5インストールが終了したら、[OK] を押します。
- 6 インストールした e- マニュアルを表示する場合は、デスクトップに作成されたショートカットアイ コン [MF4380\_Manual\_jp] をダブルクリックします。
- e- マニュアルを CD-ROM から表示して見る場合
- 1ユーザマニュアル CD-ROM をコンピュータにセットします。
- 2使用する言語を選択します。
- 3 [マニュアルを表示する] をクリックします。
- Macintosh をお使いの場合、e-マニュアルを使用するには、以下の手順に従ってください。
- 1ユーザマニュアル CD-ROM をコンピュータにセットします。
- 2 ユーザマニュアル CD-ROM アイコンを開いて、[MF4380\_Manual\_jp]フォルダを保存する場所へド ラッグ&ドロップします。
- 3 [MF4380\_Manual\_jp] フォルダを開きます。
- 4 index.html をダブルクリックすると、e-マニュアルが表示されます。

🖉 × E

- ・ CD-ROM をコンピュータに入れてもメニューが表示されない場合は、タスクバーの [スタート]  $\rightarrow$  [マイコンピュータ] (Windows Vista/7/Server 2008 の場合はタスクバーの [スタート]  $\rightarrow$  [コンピュータ] をクリック。
- ・Windows 2000/XP の場合はデスクトップ上の[マイコンピュータ]をダブルクリック)をクリックしたあと、CD-ROM アイコンを開き、start.exe をダブルクリックしてください。
- ・お使いの OS によっては、セキュリティ保護のためのメッセージが表示される場合があります。このときは、コンテンツの表示を許可してください。

e-マニュアルを起動すると、以下の画面(トップページ)が表示されます。

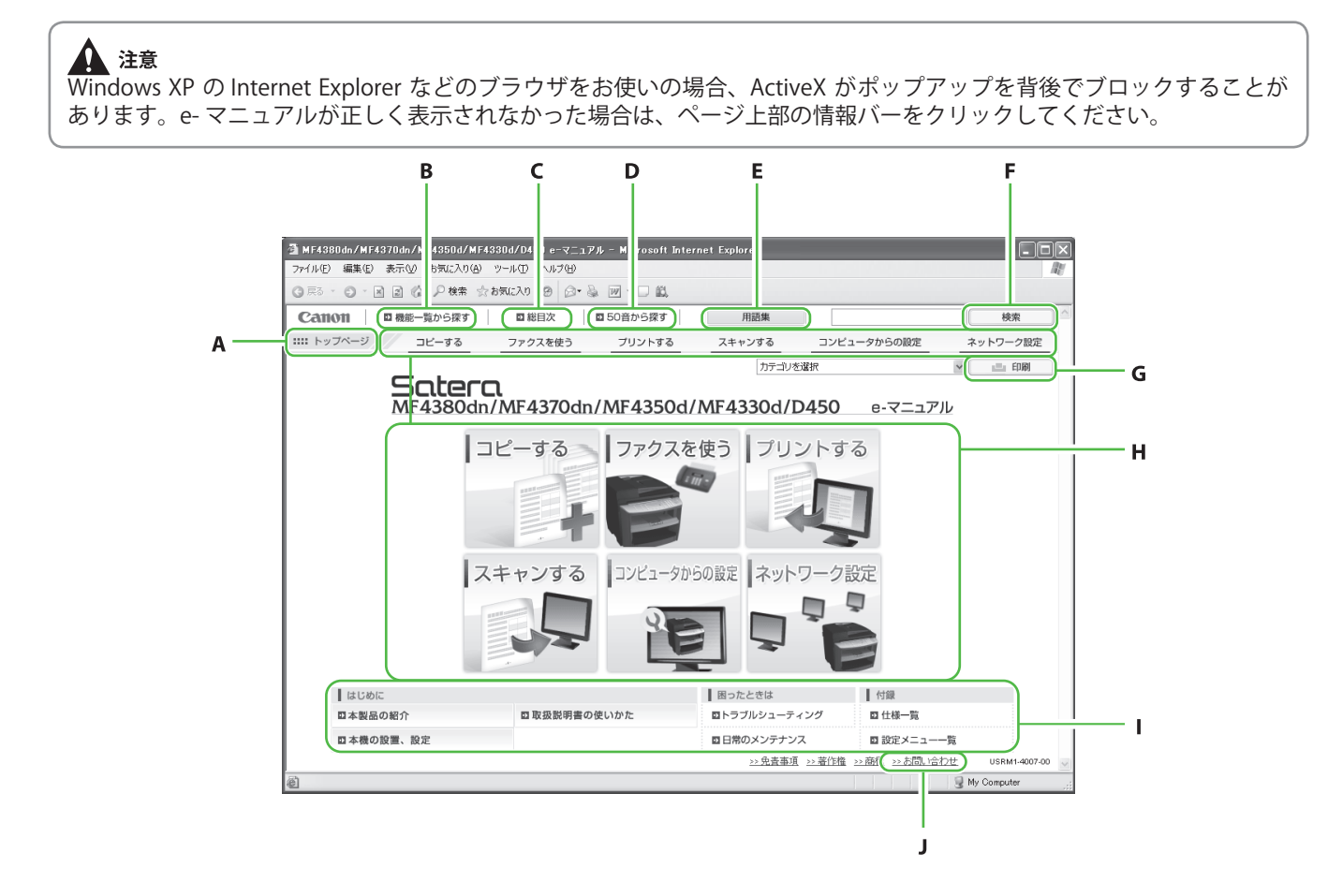

- A [トップページ] トップページに戻ります。
- B [機能一覧から探す] 機能カテゴリのトピックページが表示されま す。
- C [総目次] 総目次が表示されます。
- D [50 音から探す] 機能カテゴリと付属カテゴリのトピックペー ジが表示されます。
- E [用語集] 別ウィンドウで用語集が表示されます。
- F [キーワード検索] 入力した語句が含まれるトピックページのタ イトルを別ウィンドウで一覧表示します。タ イトルをクリックすると、該当のトピックペ ージが表示されます。

G [印刷]

全カテゴリまたはカテゴリ別に印刷すること ができます。

- H 機能カテゴリ 該当する機能トピックのイメージアイコン一 覧が表示されます。イメージアイコンまたは [機能一覧を表示]をクリックすると、機能 カテゴリのトピックページが表示されます。
- 1 付属カテゴリ
   メンテナンス、トラブルシューティングなど
   機能以外について説明している、付属カテゴ
   リのトピックページが表示されます。
- J [お問い合わせ] 別ウィンドウでお問い合わせ先が表示されま す。

🦉 XE

- ・検索を行う際は、キーワードとなる語句を入力してください。入力する語句によっては、正しい検索結果が表示されないことがあります。
- トピックページでは、カテゴリごと、またはトピックごとに印刷することができます。
- ・Web ブラウザの設定によっては、トピックページの背景の色やイメージが印刷されないことがあります。

# お問い合わせ窓口について

本製品に操作上問題が発生したときは、基本操作ガイド、e-マニュアル「困ったときには」を参照 してください。問題が解決しない場合や点検が必要と考えられる場合には、お近くのキヤノン販売 店またはキヤノンお客様相談センター(巻末参照)にご連絡ください。

#### 商標について

Canon、Canon ロゴ、Satera、および NetSpot はキヤノン株式会社の商標です。 Microsoft、Windows、Windows Server、Windows Vista は、米国 Microsoft Corporation の米国および その他の国における登録商標または商標です。 その他、本書中の社名や商品名は、各社の登録商標または商標です。

#### 著作権について

Copyright ©2009 Canon Inc. All rights reserved.

キヤノン株式会社の事前の書面による承諾を得ることなしに、いかなる形式または手段(電子的、機械的、磁気的、光学的、化学的、手動、またはその他の形式/手段を含む)をもっても、本書の全部 または一部を、複製、転用、複写、検索システムへの記録、任意の言語やコンピュータ言語への変換 などをすることはできません。

#### 免責事項

本書の内容は予告なく変更することがありますのでご了承ください。

キヤノン株式会社は、ここに定める場合を除き、市場性、商品性、特定使用目的の適合性、または特許権の非侵害性に対する保証を含め、明示的または暗示的にかかわらず本書に関していかなる種類の保証を負うものではありません。キヤノン株式会社は、直接的、間接的、または結果的に生じたいかなる自然の損害、あるいは本書をご利用になったことにより生じたいかなる損害または費用についても、責任を負うものではありません。

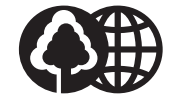

消耗品のご注文先

本書は本文に再生紙を 使用しています。 本書は揮発性有機化合物(VOC) ゼロのインキを使用しています。

| 販 売 先 |    |      |       |   |  |
|-------|----|------|-------|---|--|
| 電話番号  |    |      |       |   |  |
| 担当部門  |    |      |       |   |  |
| 担当者   |    |      |       |   |  |
|       | サー | ビス担当 | 者 連絡会 | 先 |  |
| 販 売 店 |    |      |       |   |  |
| 電話番号  |    |      |       |   |  |
| 担当部門  |    |      |       |   |  |
| 担当者   |    |      |       |   |  |

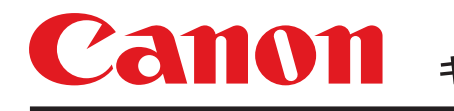

キヤノン株式会社・キヤノンマーケティングジャパン株式会社

お客様相談センター ( 全 国 共 通 番 号 )

# 050-555-90024

 [受付時間] 〈平日〉9:00~20:00 〈土日祝祭日〉10:00~17:00 (1/1~3は休ませていただきます)
 ※上記番号をご利用いただけない方は 043-211-9627 をご利用ください。
 ※IP電話をご利用の場合、プロバイダーのサービスによってつながらない場合があります。
 ※受付時間は予告なく変更する場合があります。あらかじめご了承ください。

キヤノンマーケティングジャパン株式会社

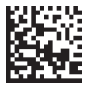

XXXXXXXXXX